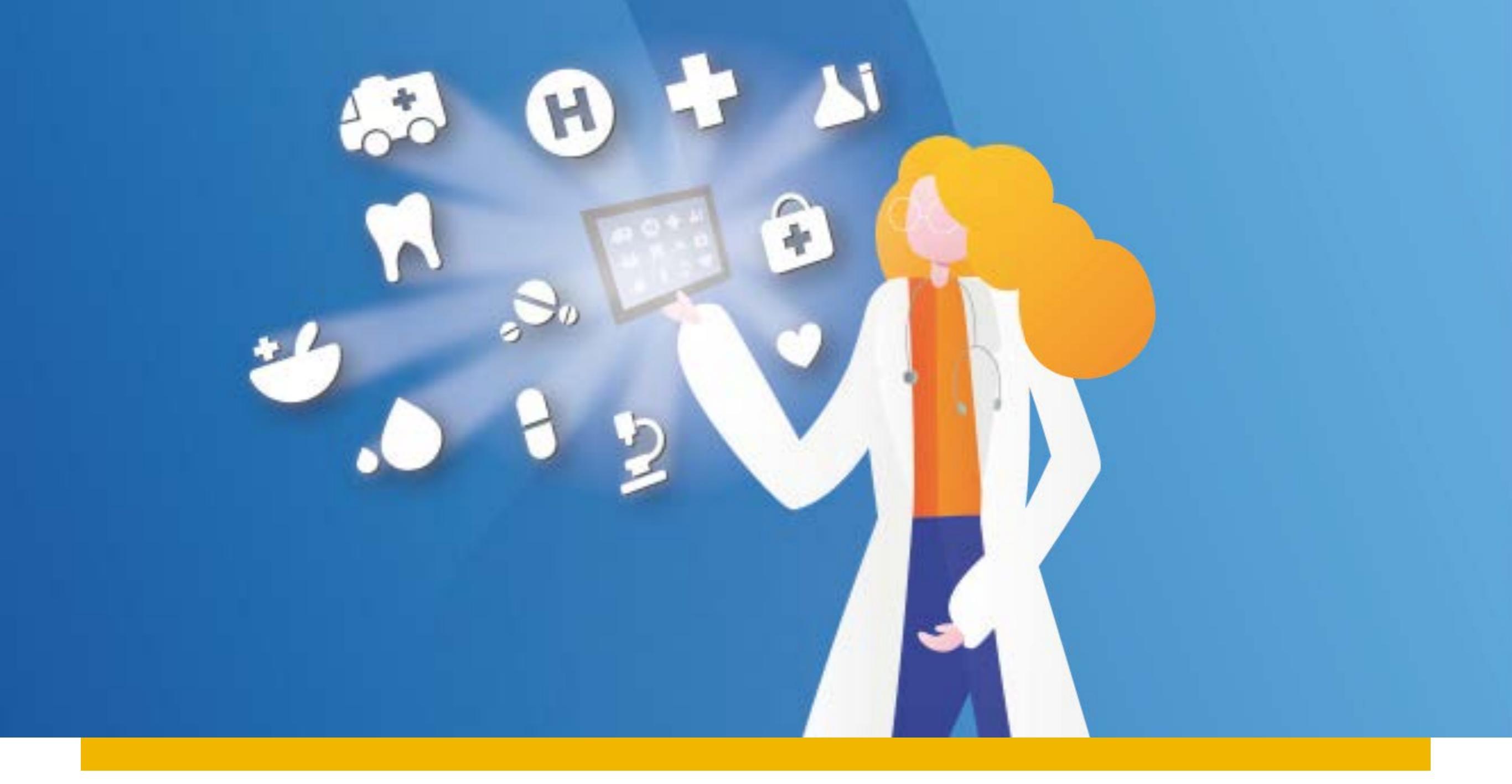

## virtual hospital.blue

**GUIDA ALLA REGISTRAZIONE** 

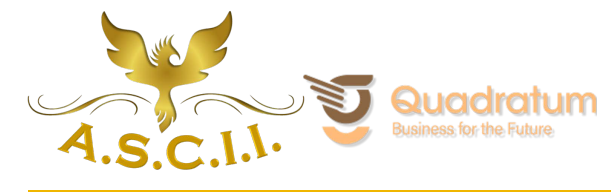

BLUE ASSISTANCE

**REALE GROUP** 

TOGETHERMORE

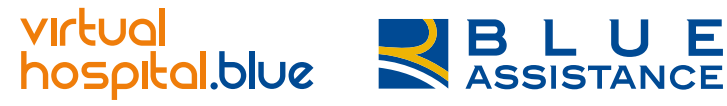

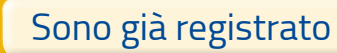

Google

Mail

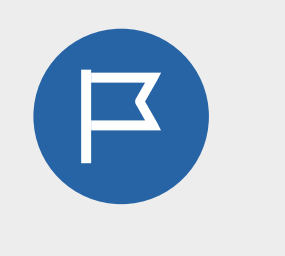

**HOME PAGE** 

Scarica l'App VirtualHospital.blue o accedi al sito www.virtualhospital.blue

**INSERISCI le credenziali** utilizzate per la registrazione a uno dei portali ed immettere il PIN consegnato.

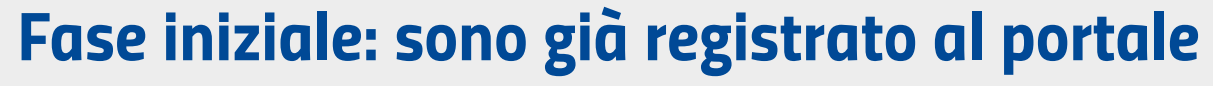

Facebook

Reale Mutua | Italiana | Blue Assistance | Salutiamo

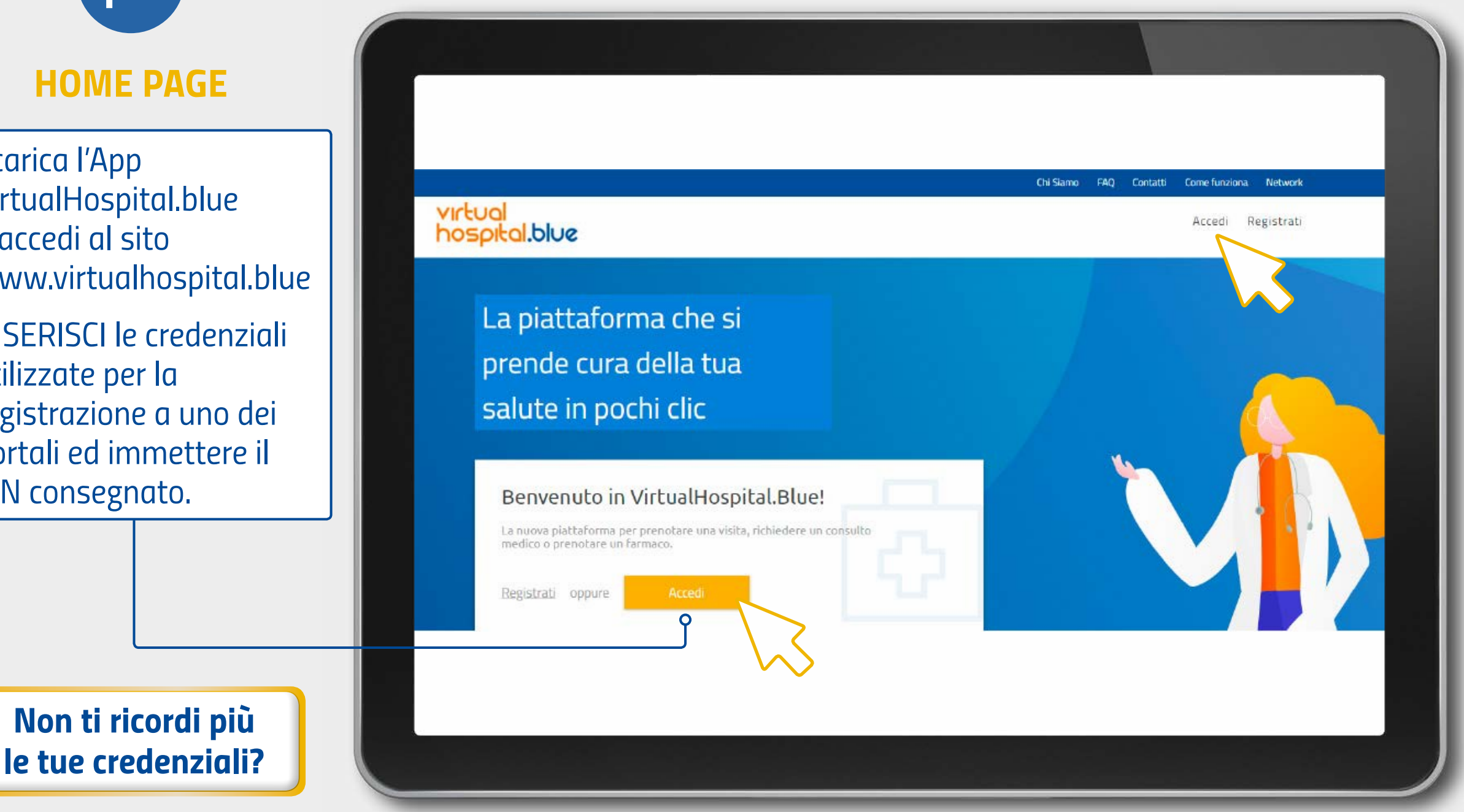

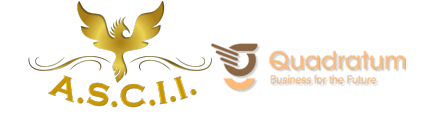

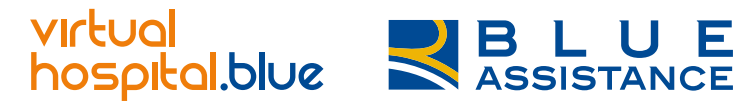

| ~     |     | and the second second |
|-------|-----|-----------------------|
| Sono  | σια | rodictrato            |
| 20110 | giu | registiuto            |
|       | 0   | 0                     |

Google

Mail

#### Fase iniziale: non sono registrato

Facebook

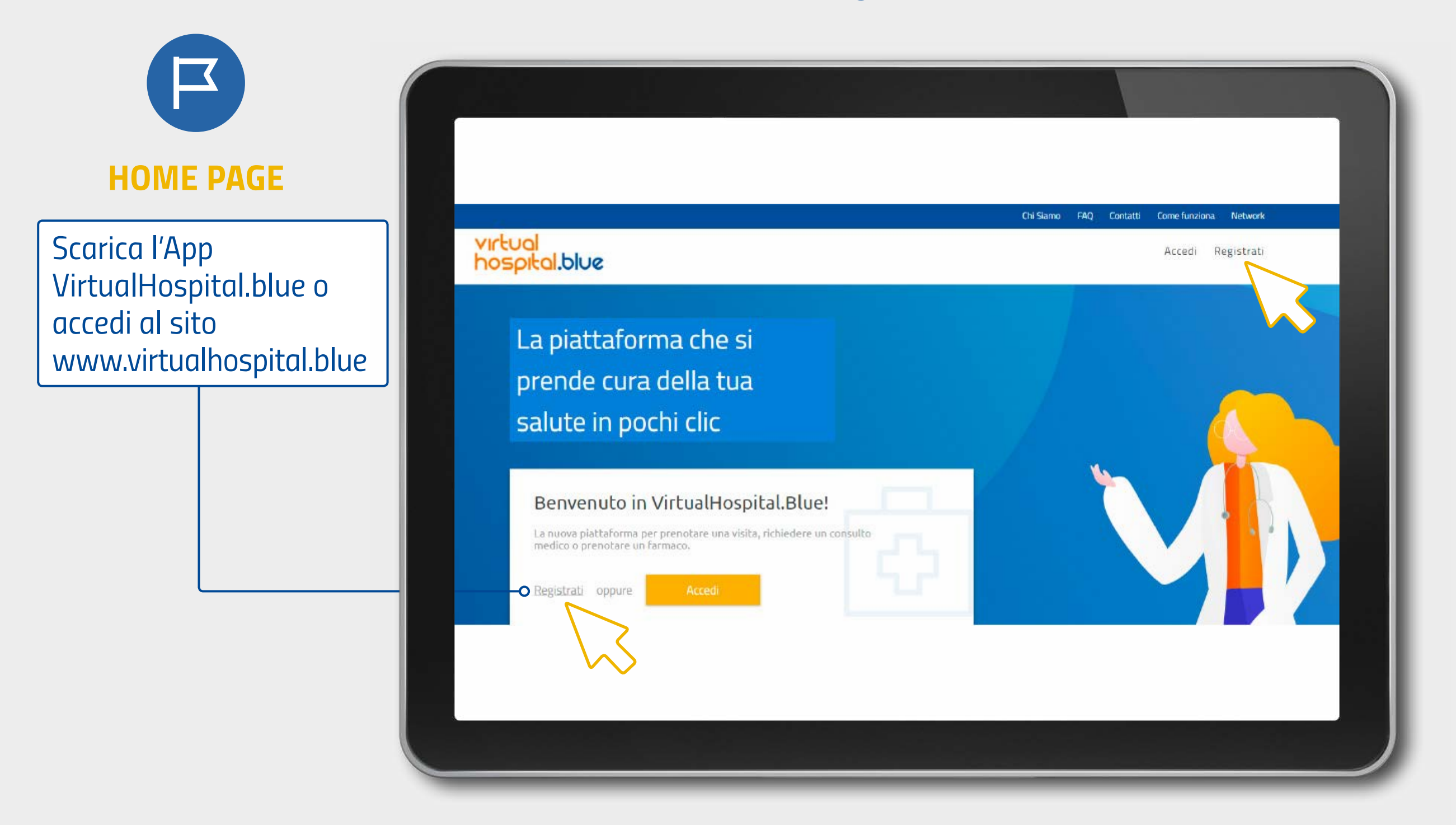

**REALE GROUP** 

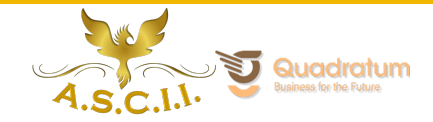

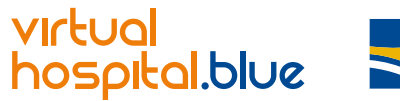

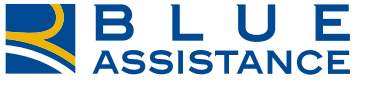

Sono già registrato

Google

Mail

#### Fase iniziale: non sono registrato

Facebook

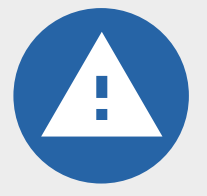

Ti ricordiamo che se sei iscritto all'Area Riservata o all'App Reale Mutua, Italiana, Blue Assistance o Salutiamo non sarà necessario procedere con la registrazione.

In tal caso ti basterà accedere al sito www.virtualhospital.blue o scaricare l'App VirtualHospital.blue con le credenziali utilizzate per la registrazione a uno dei portali ed immettere il PIN consegnato.

Se questo non è il tuo caso, procedi cliccando su registrati.

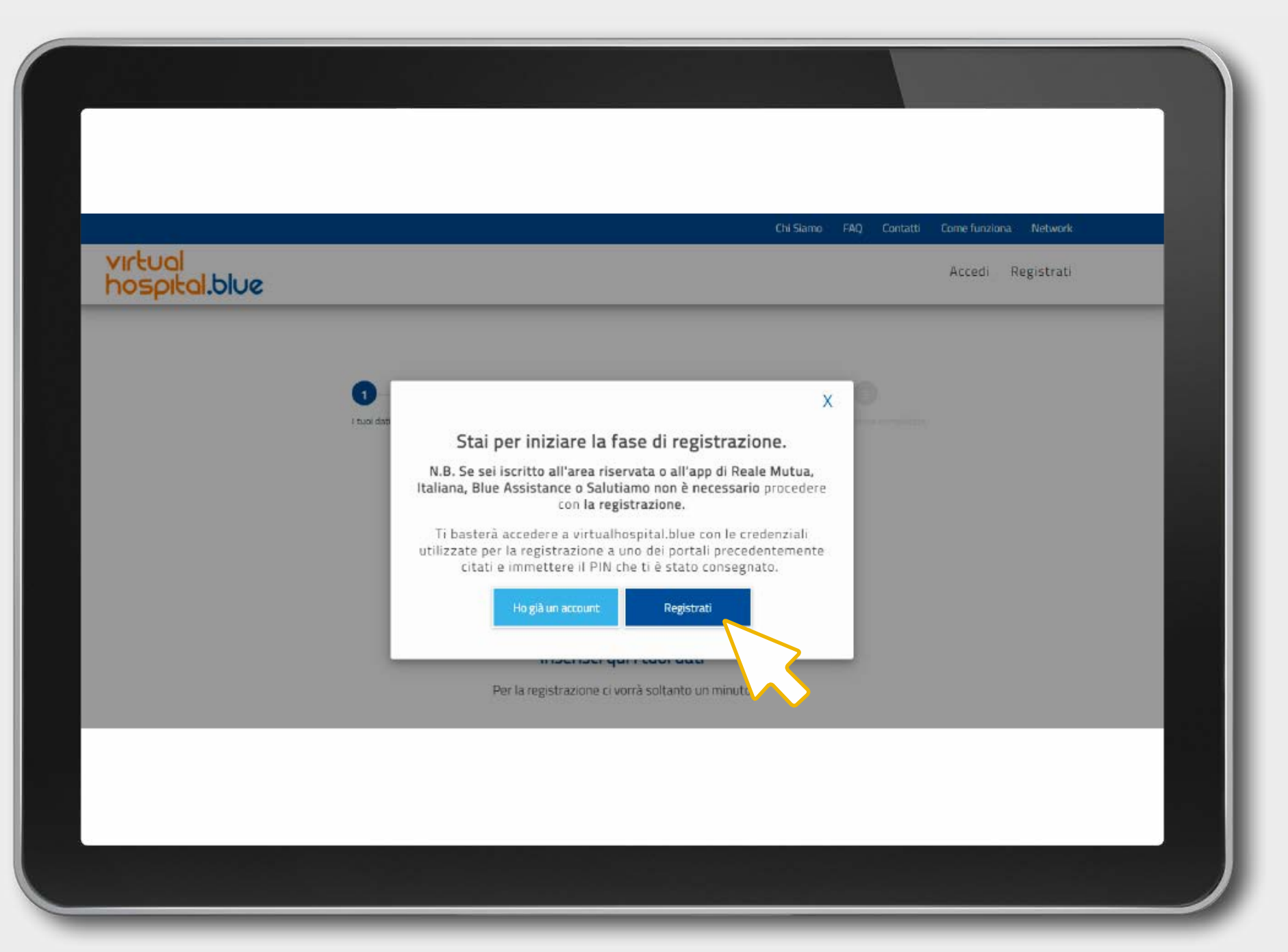

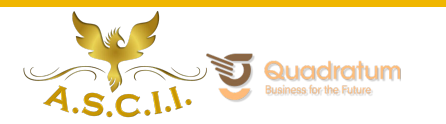

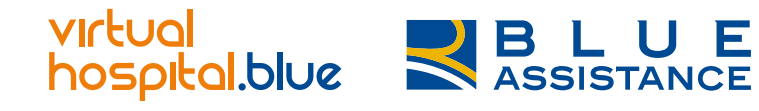

Sono già registrato

Non sono registrato

Google

Mail

Non ti ricordi più le tue credenziali?

#### Fase iniziale: non sono registrato

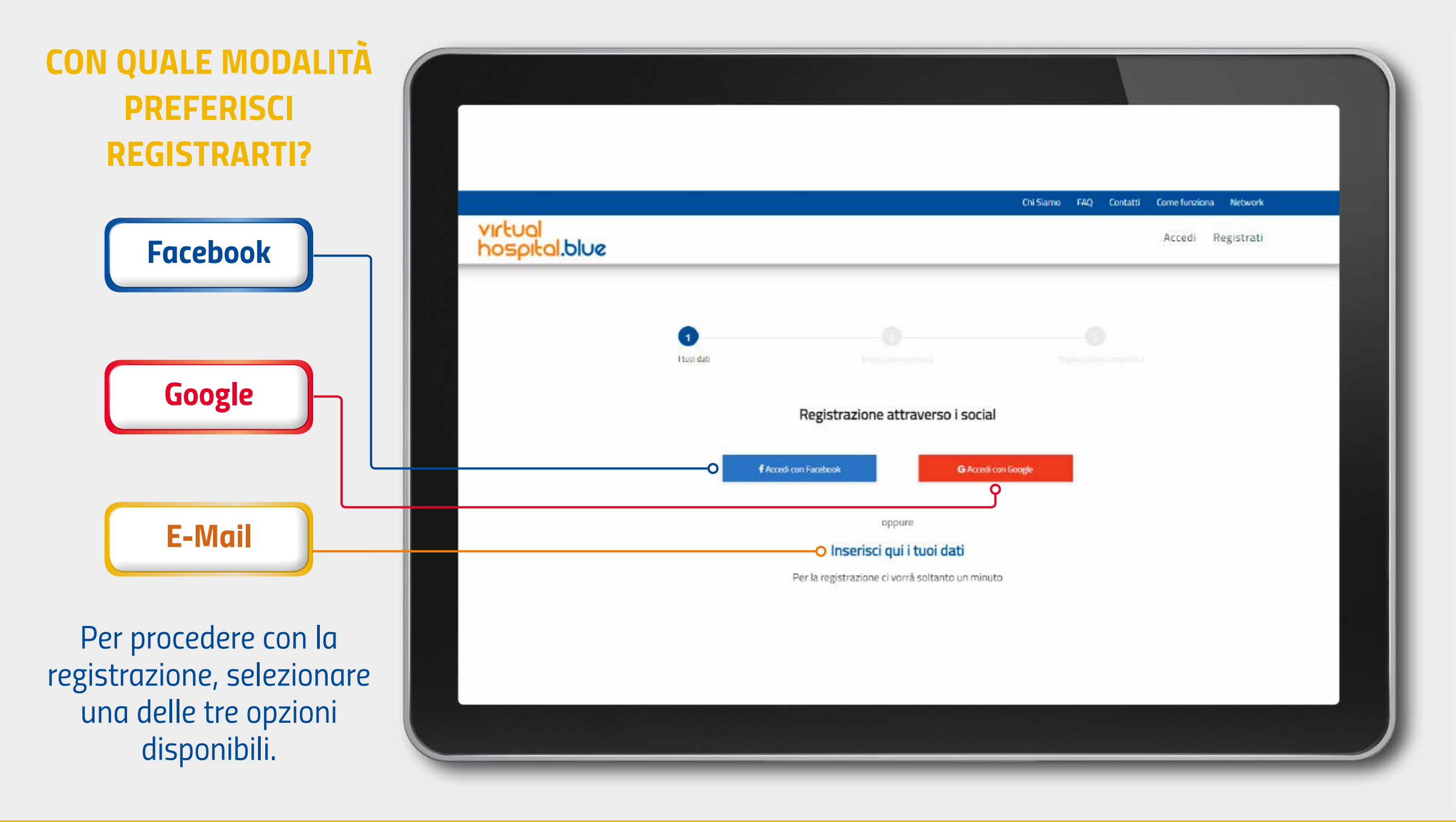

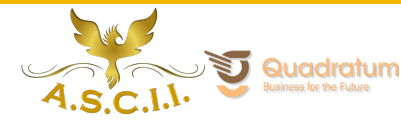

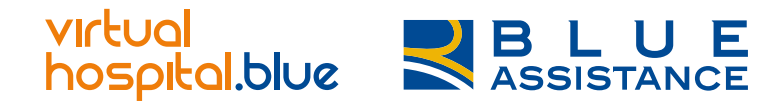

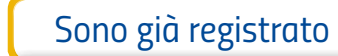

Google

Mail

Non ti ricordi più le tue credenziali?

#### Fase iniziale: non sono registrato

Facebook

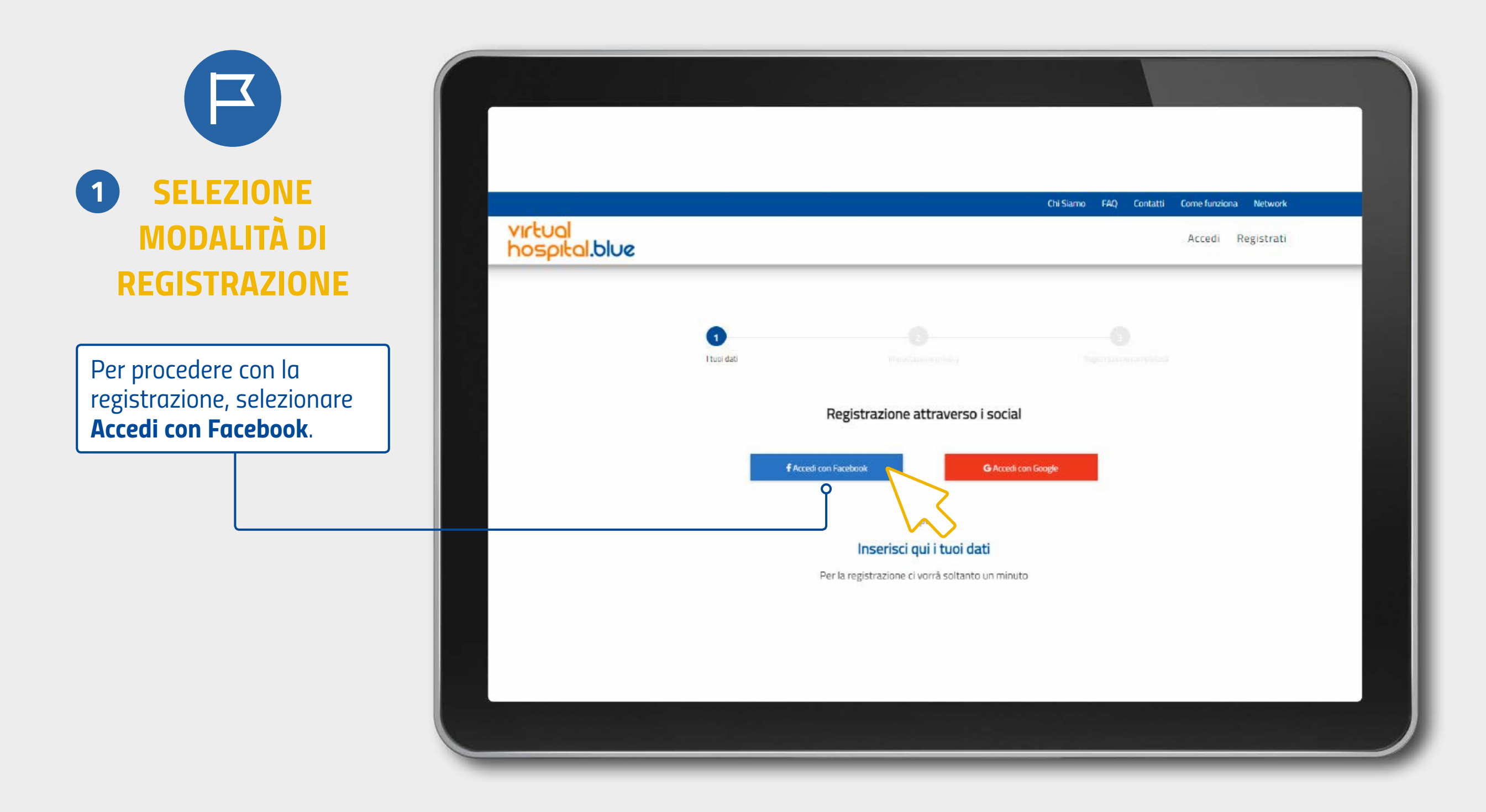

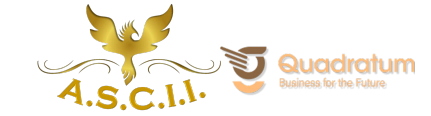

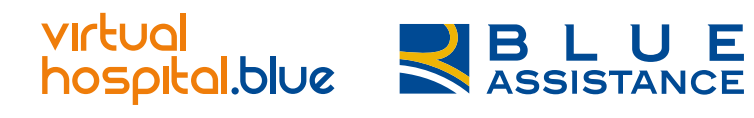

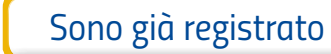

Google

Mail

#### **Registrazione via Facebook**

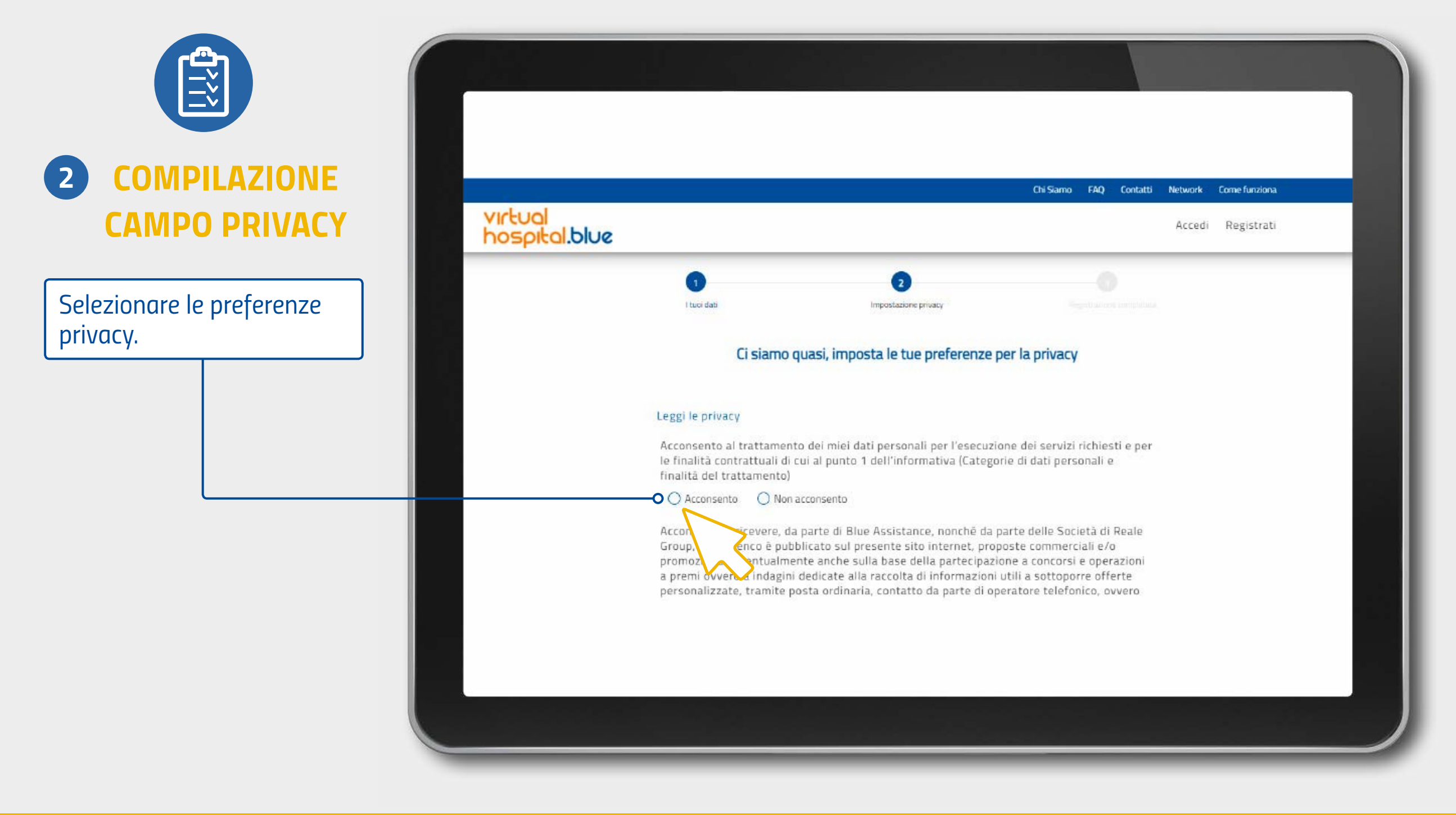

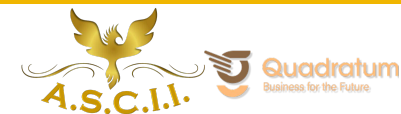

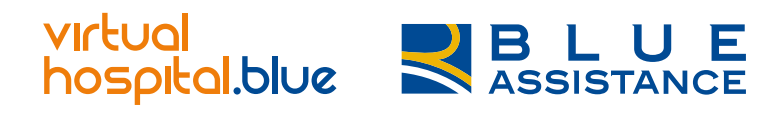

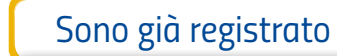

Google

Mail

Non ti ricordi più le tue credenziali?

#### **Registrazione via Facebook**

Facebook

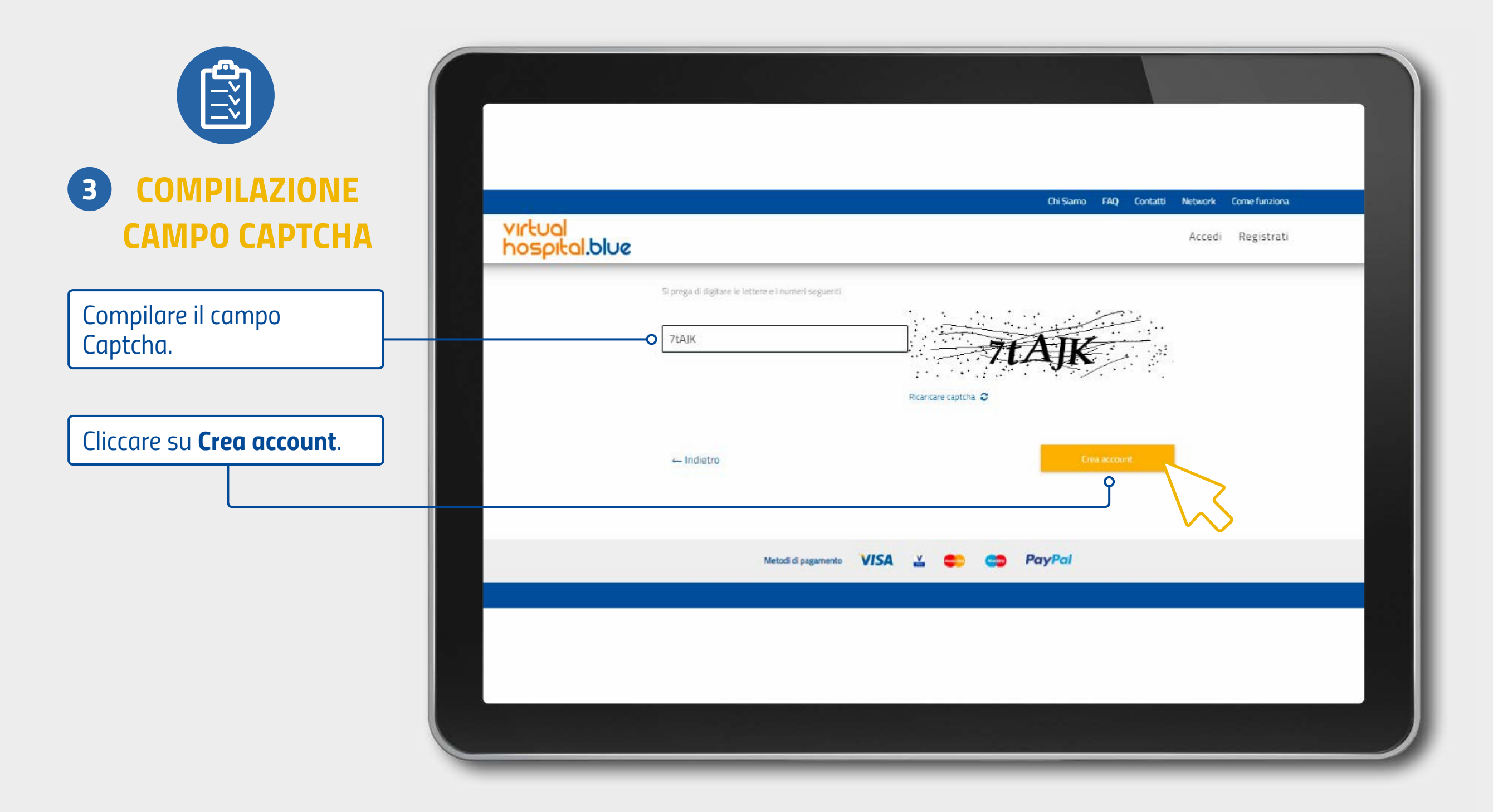

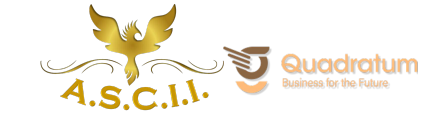

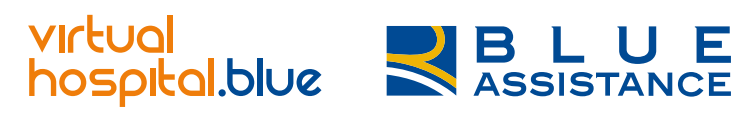

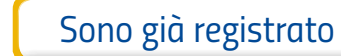

Google

Mail

Non ti ricordi più le tue credenziali?

#### **Registrazione via Facebook**

Facebook

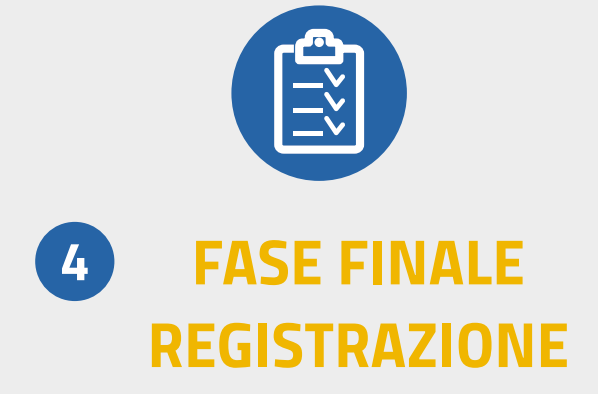

Bene, la procedura è andata a buon fine! Ora controlla l'indirizzo mail inserito in fase di registrazione.

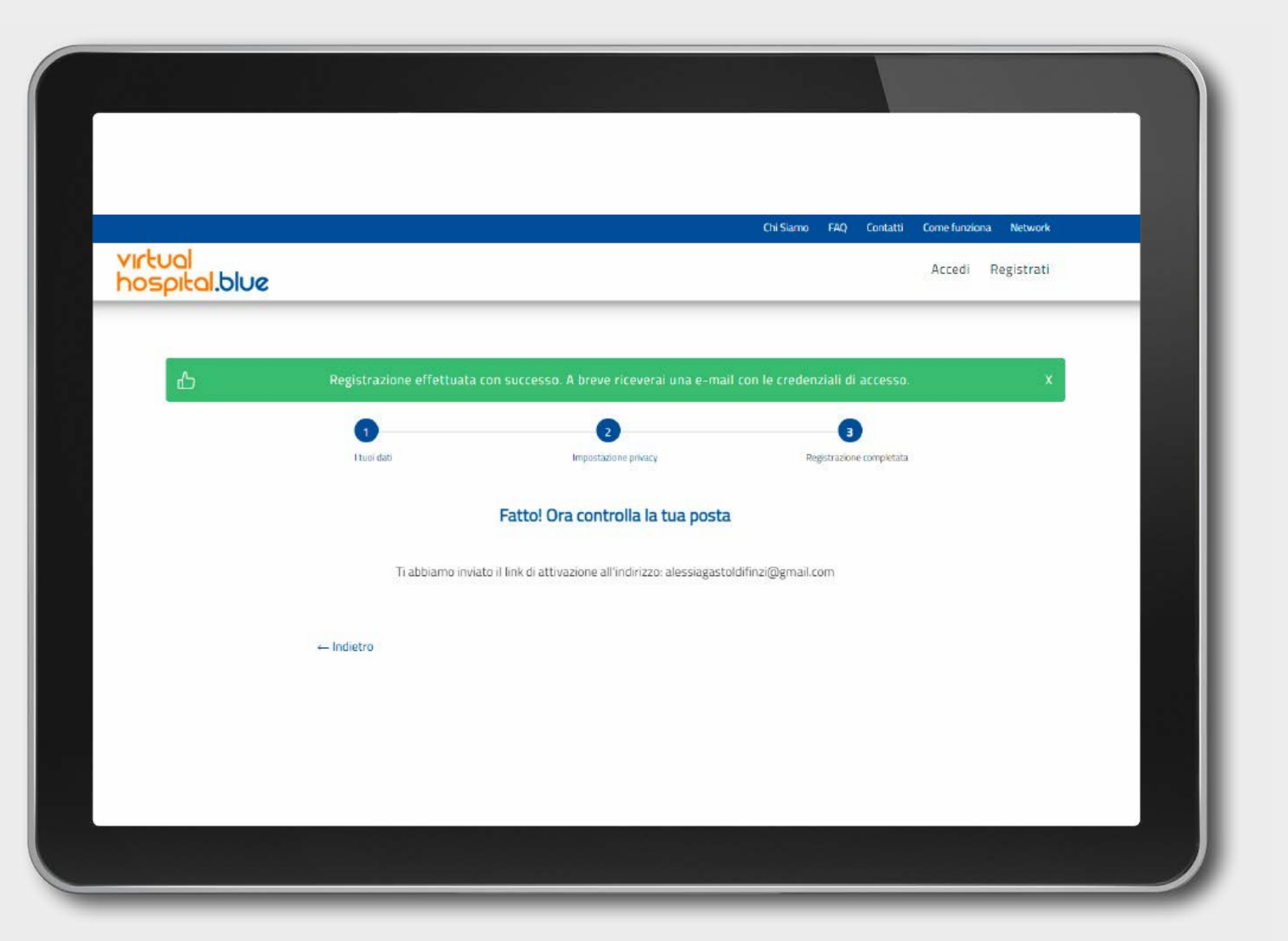

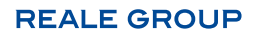

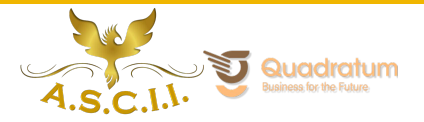

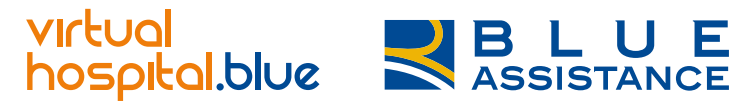

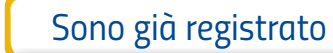

Google

Mail

#### **Registrazione via Facebook**

Facebook

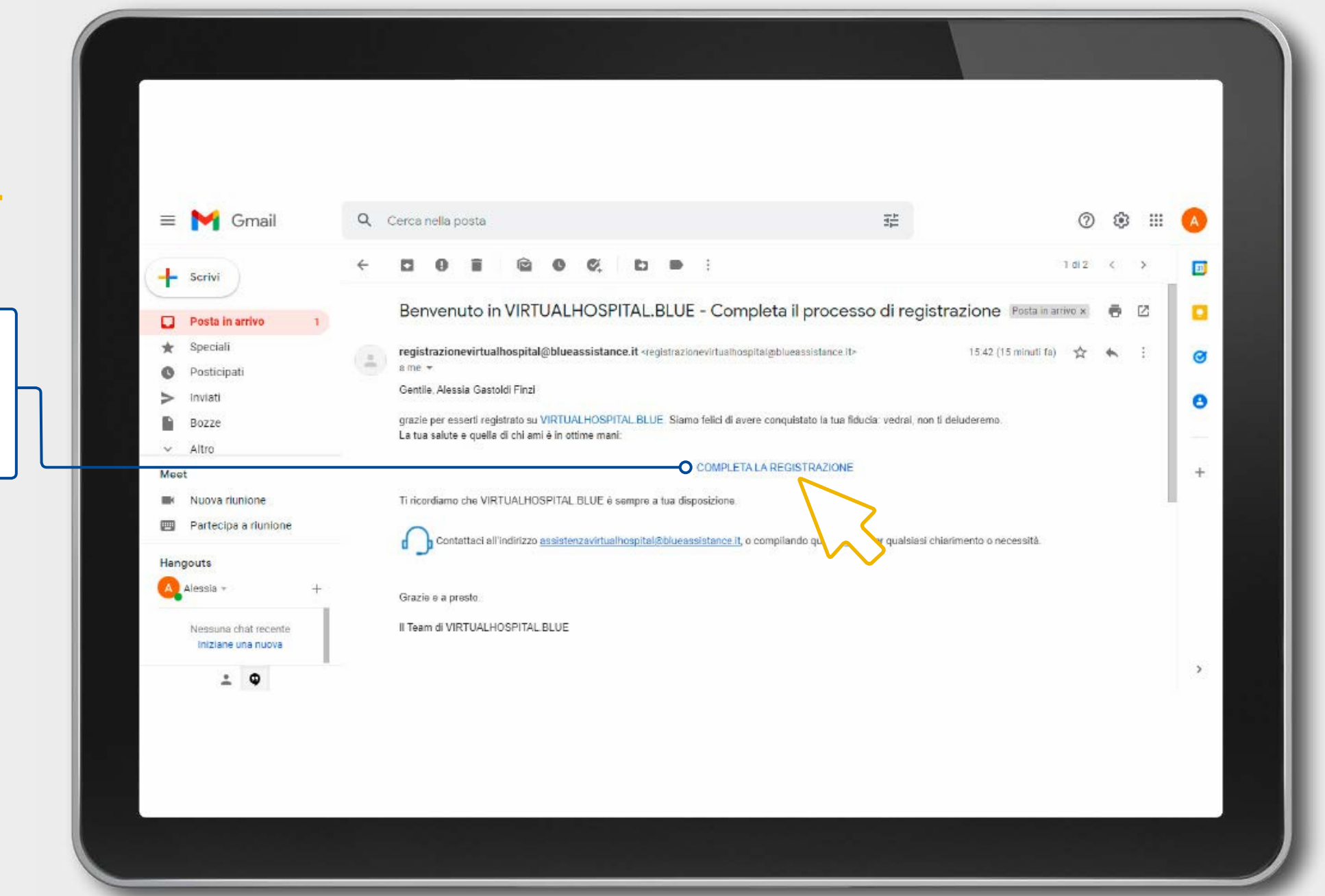

5 CONFERMA MAIL REGISTRAZIONE

Una volta aperto il messaggio ricevuto, leggi le informazioni e clicca su **completa la registrazione**.

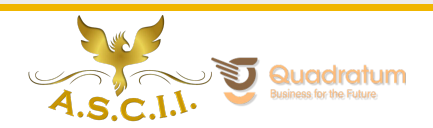

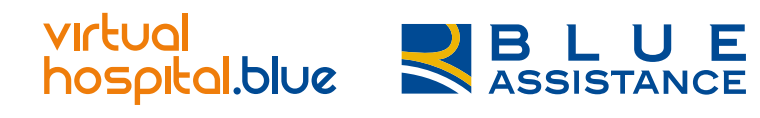

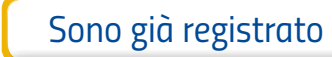

Google

Mail

## **Registrazione via Facebook**

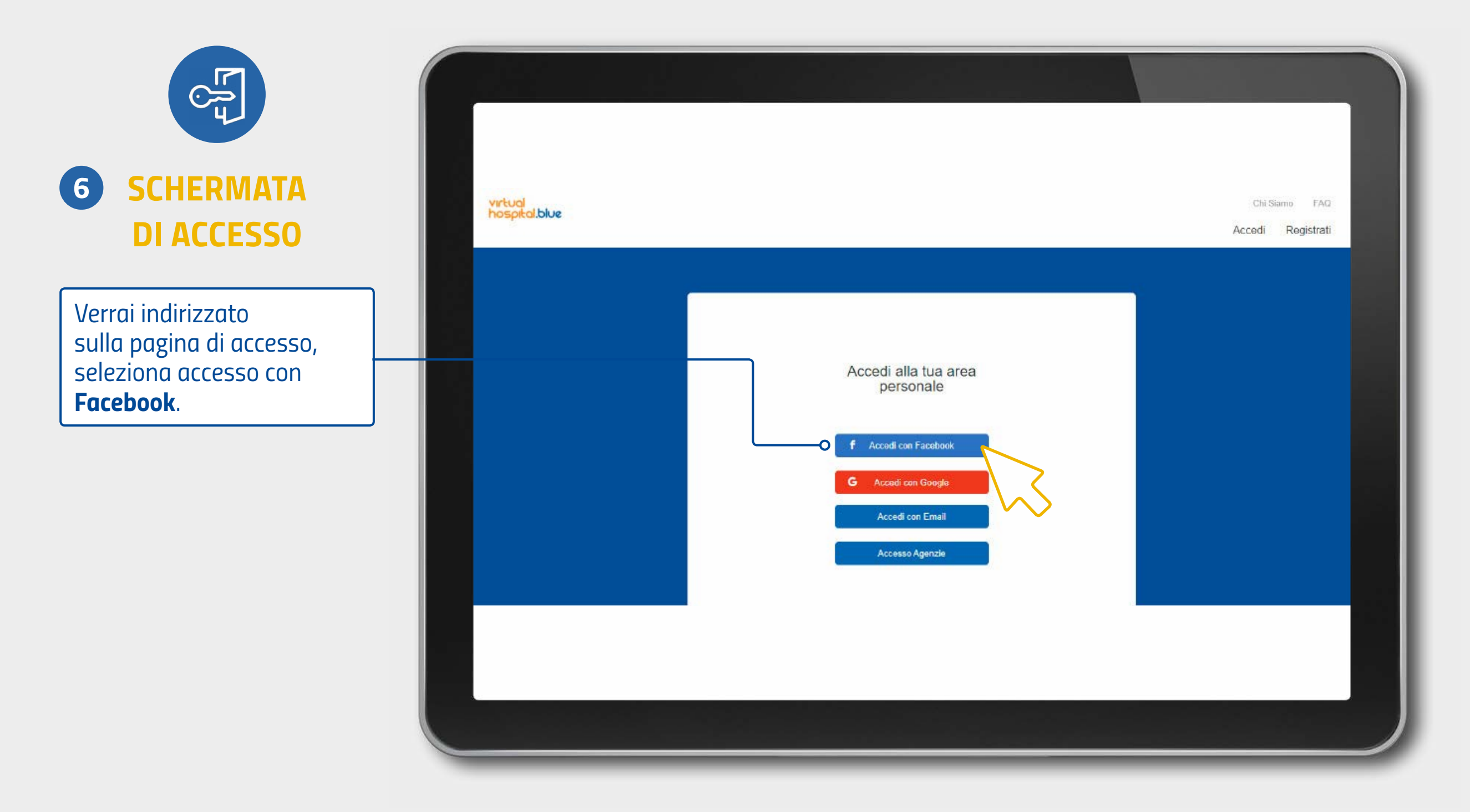

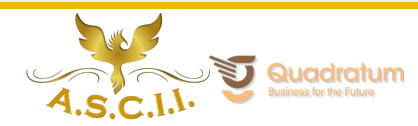

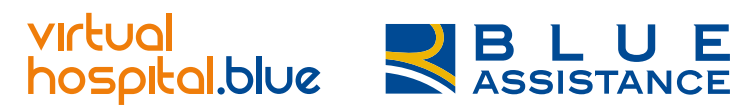

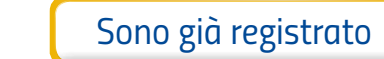

Google

Mail

#### **Registrazione via Facebook: Accesso**

Facebook

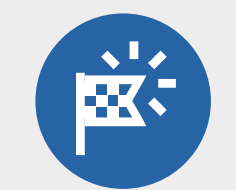

#### LA PIATTAFORMA VH

Accederai direttamente alla home page per selezionare il servizio desiderato.

| virtual<br>hospital.blue                  |                                                            | E              | Chi                 | Siamo FAQ Contatti<br>Ciao J | Come Funziona<br>Alessia Esci | Network |
|-------------------------------------------|------------------------------------------------------------|----------------|---------------------|------------------------------|-------------------------------|---------|
| La piattafo<br>prende cur<br>salute in po | orma che si<br>a della tua<br>ochi clic<br>mo esserti util | i oggi         | ~                   |                              |                               |         |
| Per esempio, potresti                     | i avere bisogno di                                         |                |                     |                              |                               |         |
| Ø                                         | Esami diagnostici e visite                                 | Fisioterapista | Cure odontoiatriche |                              |                               |         |

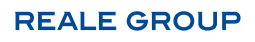

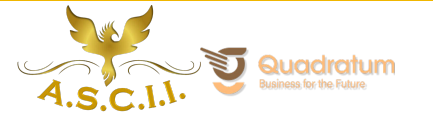

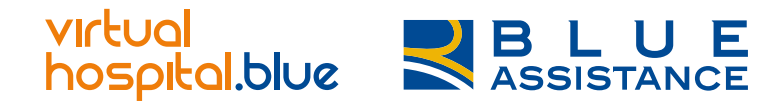

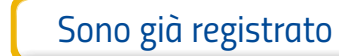

Google

Mail

#### Fase iniziale: non sono registrato

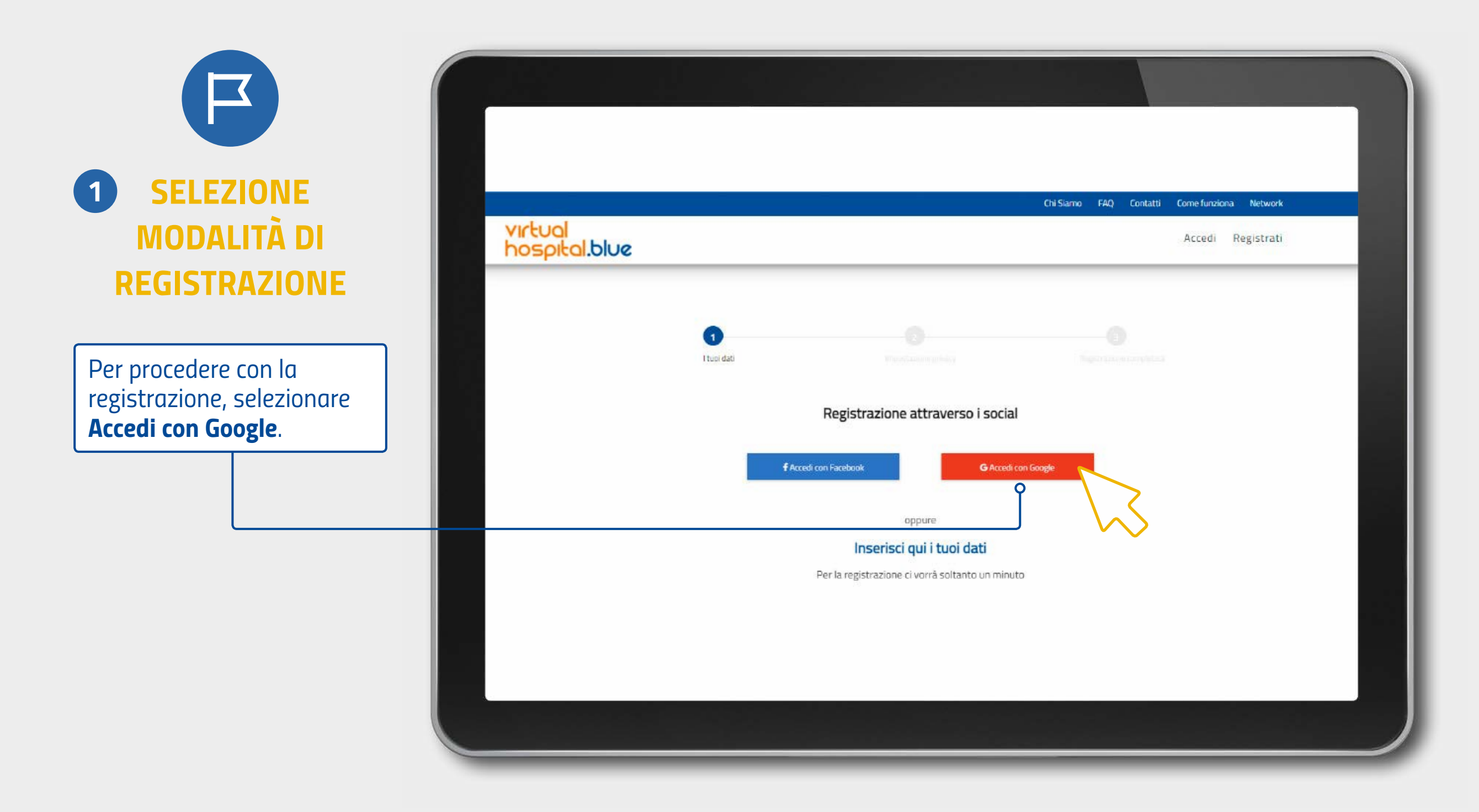

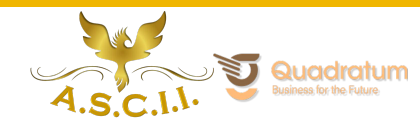

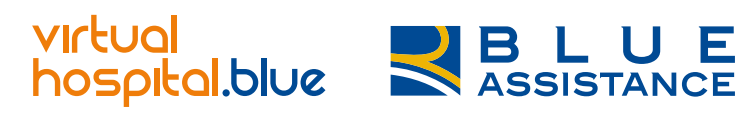

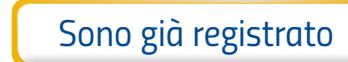

Google

Mail

Non ti ricordi più le tue credenziali?

## **Registrazione via Google**

| 2 ACCESSO VIA<br>GOOGLE                                                           | C Accedi con Google                                                                                                    |
|-----------------------------------------------------------------------------------|----------------------------------------------------------------------------------------------------|
| Selezionata l'opzione<br>accedi con Google, scegli<br>l'account con cui accedere. | Scegn un account     per continuare su virtualhospilal.blue <ul> <li>Andre Arabell</li> <li>Baresarabelliggmail.com</li> <li>Baresarabelliggmail.com</li> <li>Alessia Gastold Finil</li> <li>Baresarabelliggmail.com</li> <li>Einstrijadoral.com</li> </ul> <ul> <li>Antonio darabelli</li> <li>Instridesenbelliggmail.com</li> </ul> |

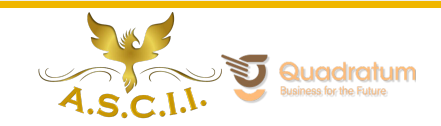

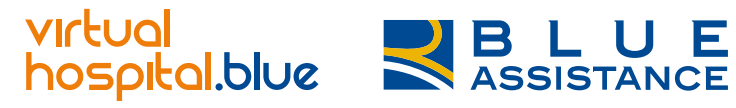

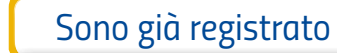

Google

Mail

#### **Registrazione via Google**

Facebook

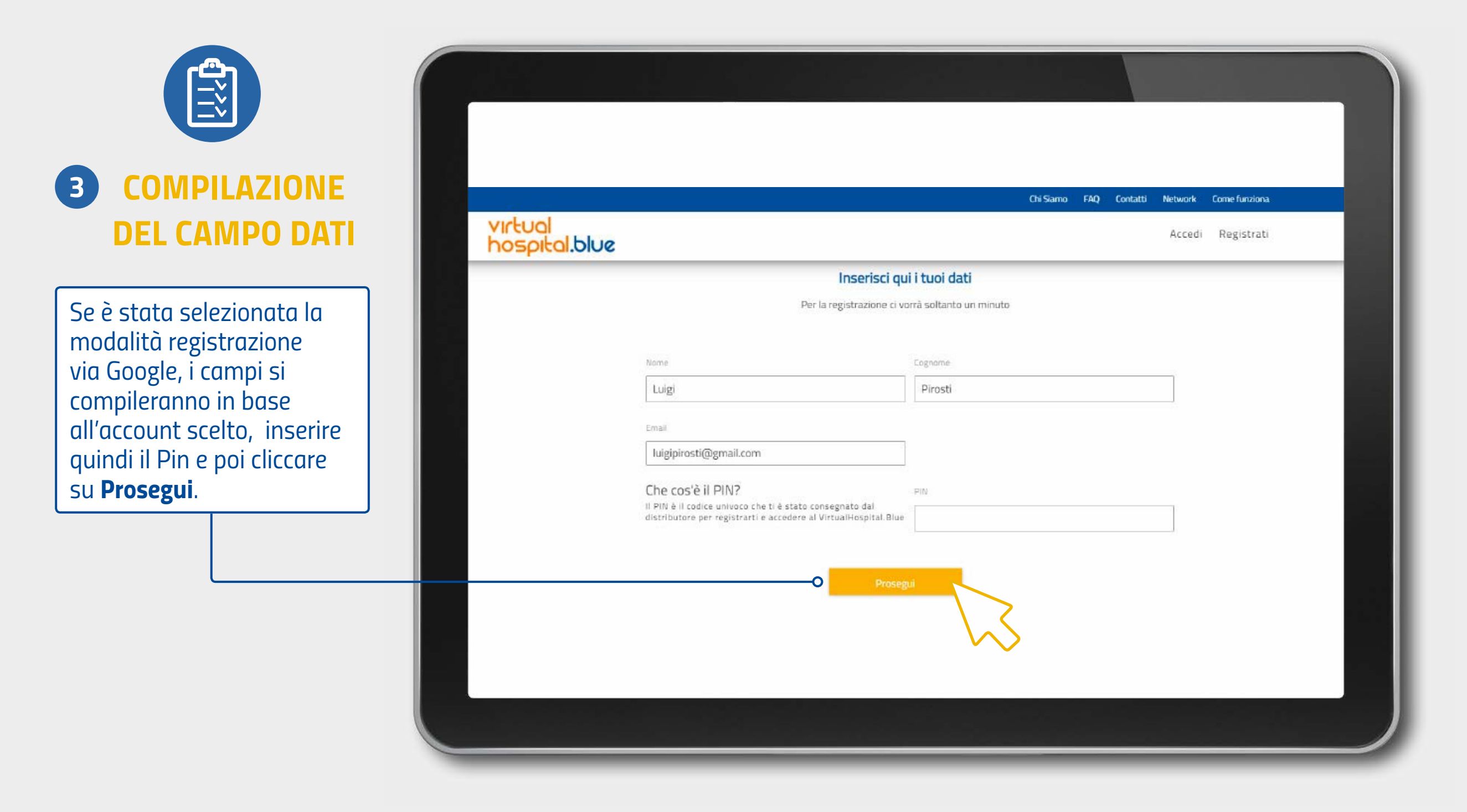

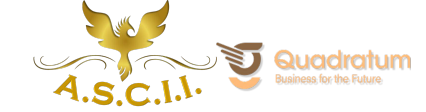

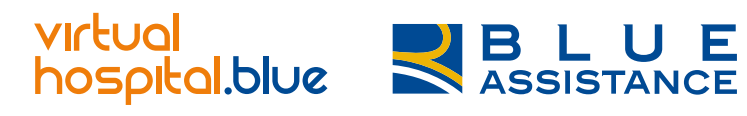

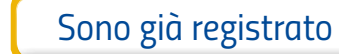

Google

Mail

#### **Registrazione via Google**

Facebook

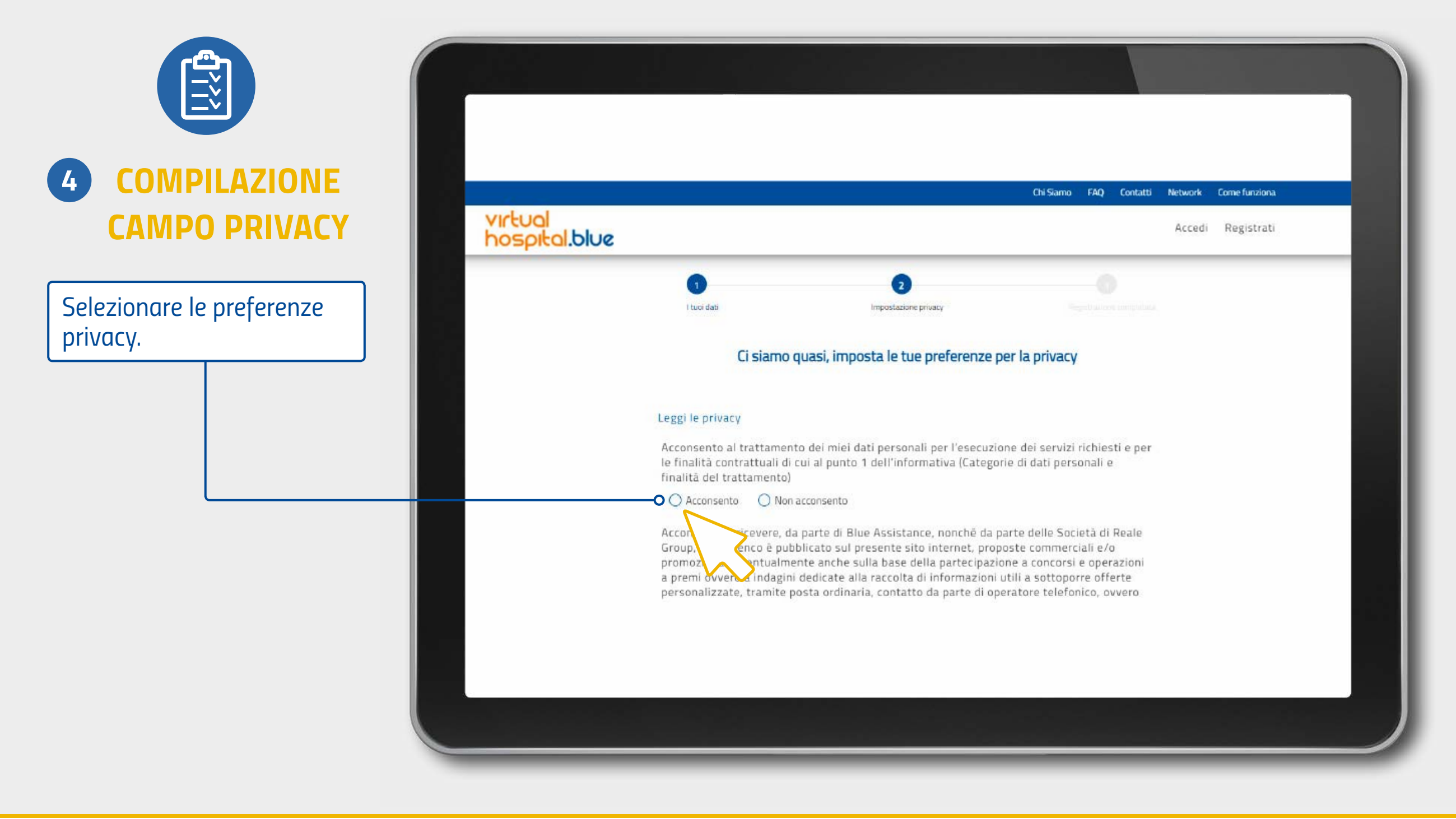

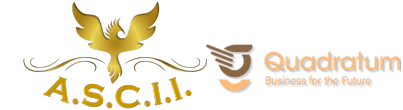

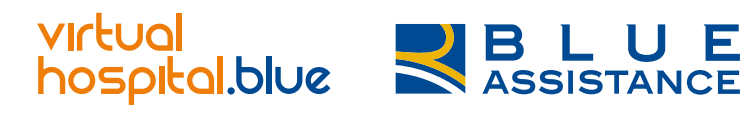

Sono già registrato

Non sono registrato

Google

Mail

Non ti ricordi più le tue credenziali?

## **Registrazione via Google**

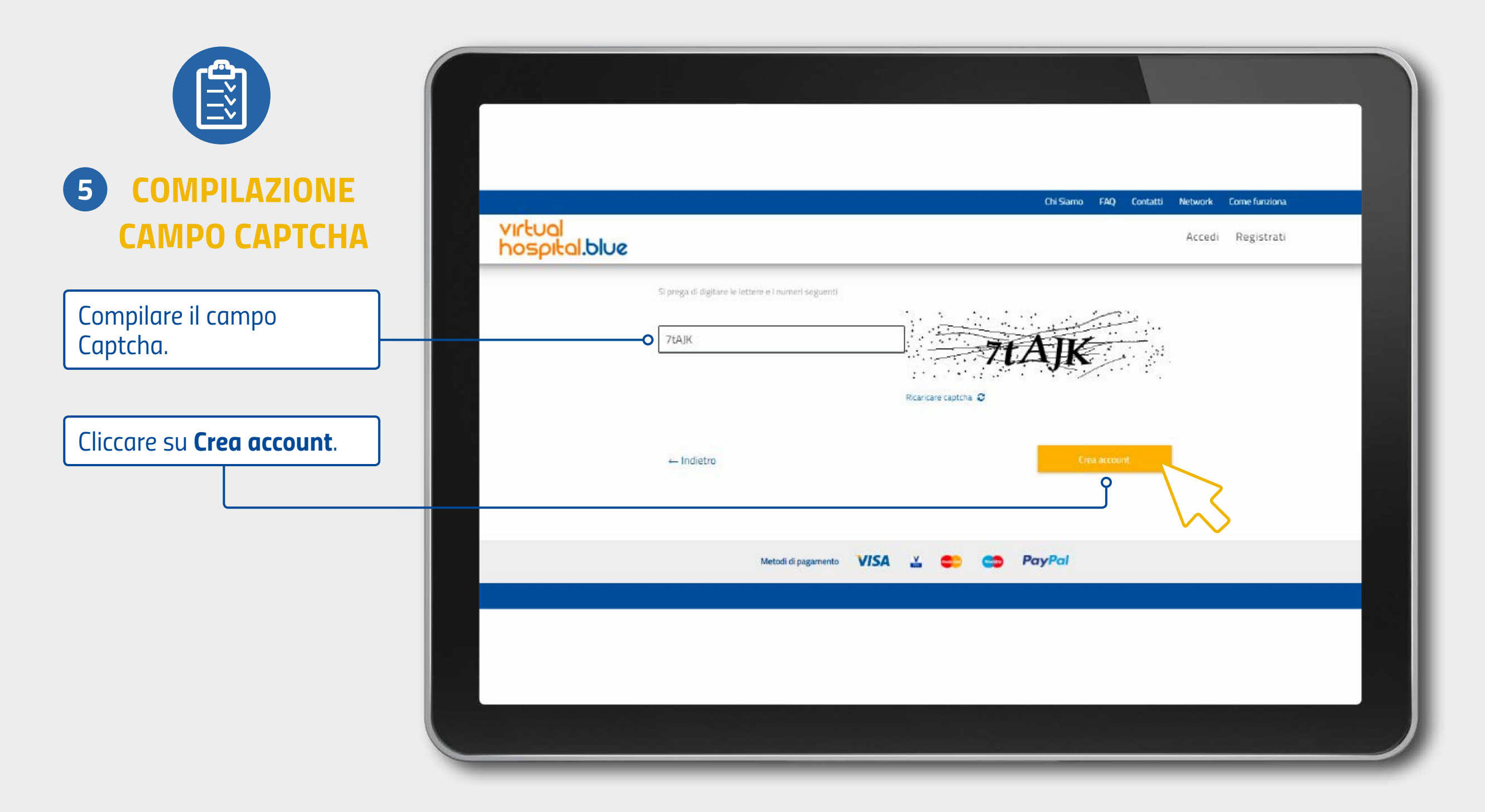

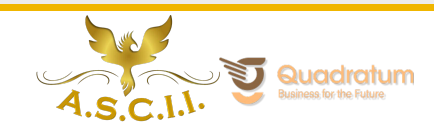

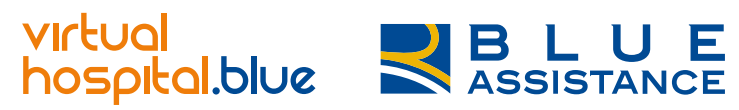

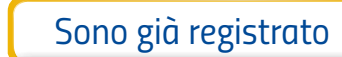

Google

Mail

## **Registrazione via Google**

Facebook

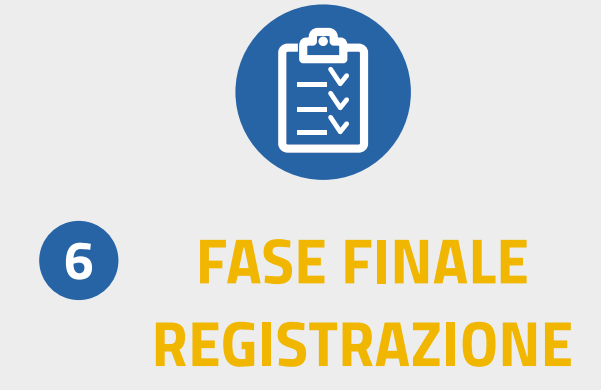

Bene, la procedura è andata a buon fine! Ora controlla l'indirizzo mail inserito in fase di registrazione.

| Chi Siano       FAQ       Contatti       Come functor         Virtual bospital.blue       Accedi         Losspital.blue       Accedi         Registrazione effettuata con successo. A breve riceverai una e-mail con le credenziali di accesso.         Inui dati       Impostazione privacy                                                                                                    |             |
|----------------------------------------------------------------------------------------------------|-------------|
| Chi Siano FAQ Contatil Come fundo   Virtuol Second Accedit   Macedit Accedit   Macedit Accedit   Macedit Accedit   Macedit Accedit   Impostatione privacy Registrazione completata                                                                                                    |             |
| Accedi<br>Accedi  Accedi  Accedi  Accedi  Accedi  Accedi  Accedi  Accedi  Accedi  Accedi  Accedi  Accedi  Accedi  Accedi  Accedi  Accedi  Accedi Accedi AccediAccedi AccediA | ina Network |
| Registrazione effettuata con successo. A breve riceverai una e-mail con le credenziali di accesso.          1       2       3         Ituai dati       Impostazione privacy       Registrazione completata                                                                                                    | Registrati  |
| Registrazione effettuata con successo. A breve riceverai una e-mail con le credenziali di accesso.     Registrazione effettuata con successo. A breve riceverai una e-mail con le credenziali di accesso.     Inuoi dati      Impostazione privacy                                                                                                    |             |
| 1     2     3       Huoi dati     Impostazione privacy     Registrazione completata                                                                                                    | x           |
| Huoi dati Impostazione privacy Registrazione completata                                                                                                    |             |
|                                                                                                    |             |
| Fatto! Ora controlla la tua posta                                                                                                    |             |
| Ti abbiamo inviato il link di attivazione all'indirizzo: alessiagastoldifinzi@gmail.com                                                                                                    |             |
|                                                                                                    |             |
| ← indietro                                                                                                    |             |
|                                                                                                    |             |
|                                                                                                    |             |
|                                                                                                    |             |
|                                                                                                    |             |

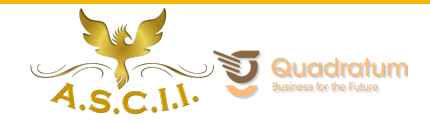

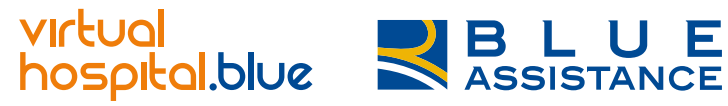

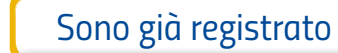

Google

Mail

#### **Registrazione via Google**

Facebook

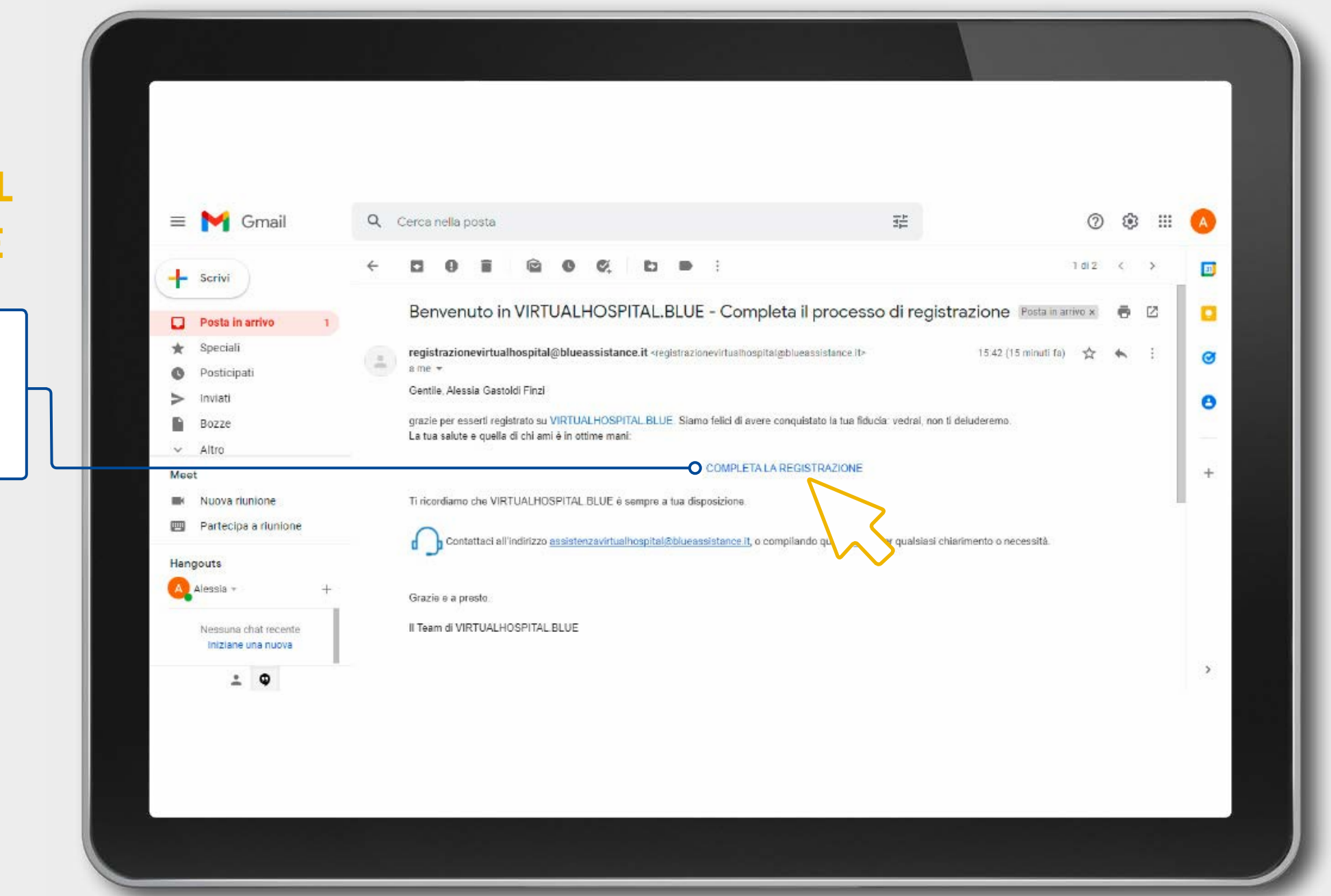

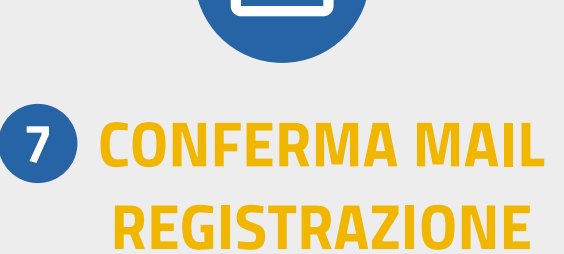

Una volta aperto il messaggio ricevuto, leggi le informazioni e clicca su **completa la registrazione**.

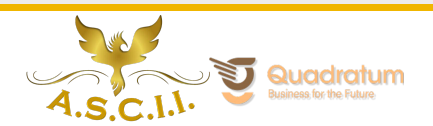

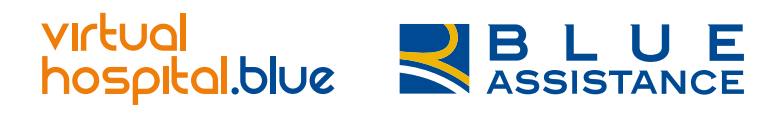

| Juliu glu legisti utu |
|-----------------------|
|-----------------------|

Google

Mail

#### **Registrazione via Google: Accesso**

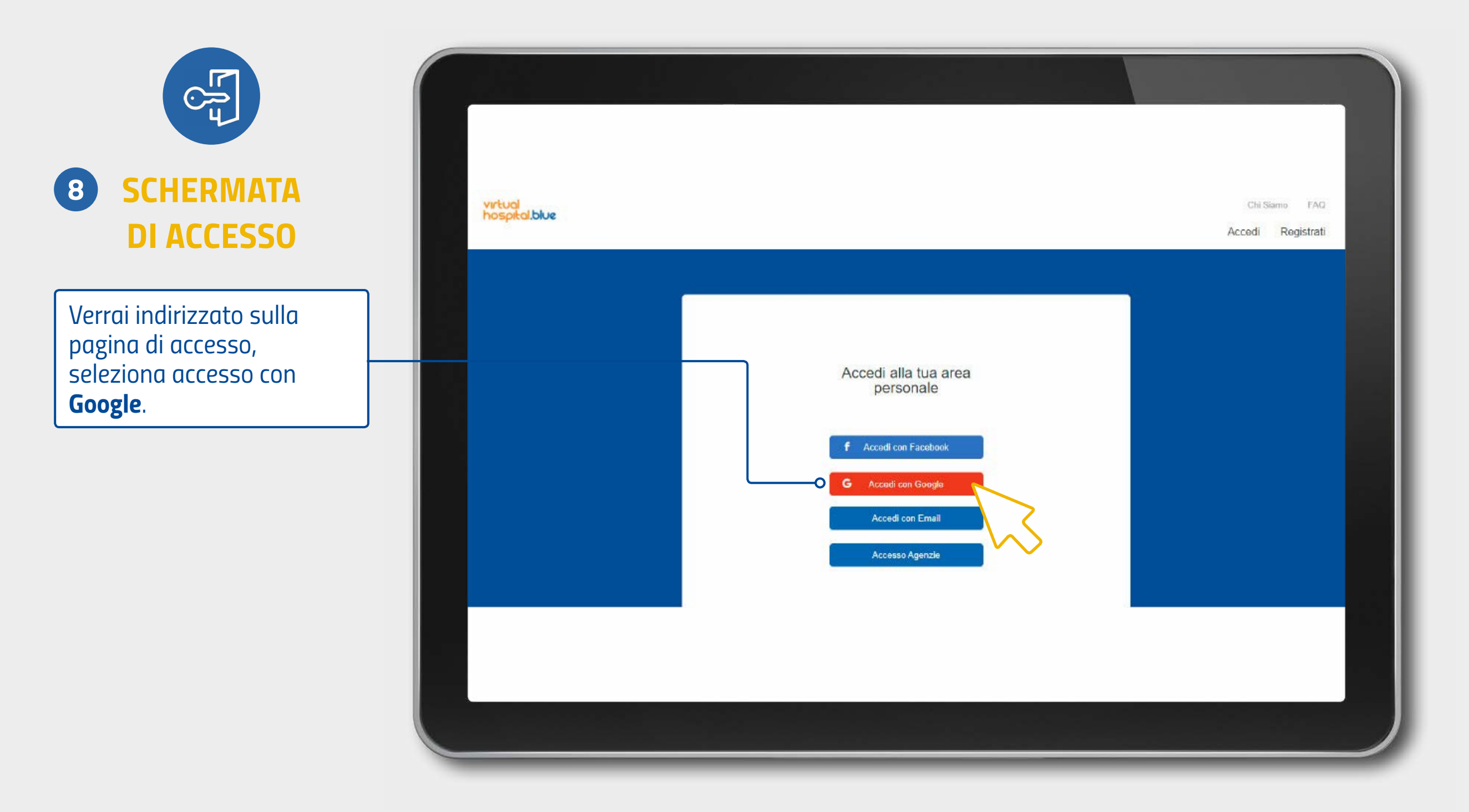

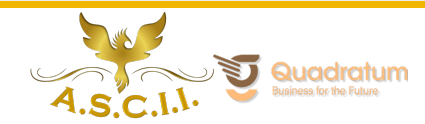

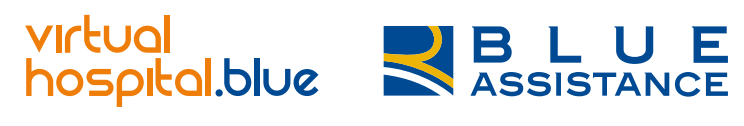

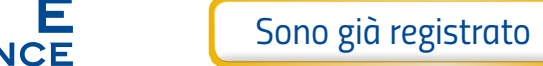

Google

Mail

#### **Registrazione via Google: Accesso**

Facebook

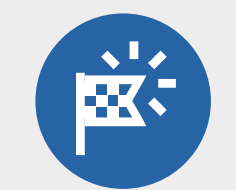

#### LA PIATTAFORMA VH

Accederai direttamente alla home page per selezionare il servizio desiderato.

| virtual<br>hospital.blue                  |                                                            | E              | Chi                 | Siamo FAQ Contatti<br>Ciao J | Come Funziona<br>Alessia Esci | Network |
|-------------------------------------------|------------------------------------------------------------|----------------|---------------------|------------------------------|-------------------------------|---------|
| La piattafo<br>prende cur<br>salute in po | orma che si<br>a della tua<br>ochi clic<br>mo esserti util | i oggi         | ~                   |                              |                               |         |
| Per esempio, potresti                     | i avere bisogno di                                         |                |                     |                              |                               |         |
| Ø                                         | Esami diagnostici e visite                                 | Fisioterapista | Cure odontoiatriche |                              |                               |         |

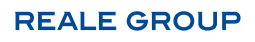

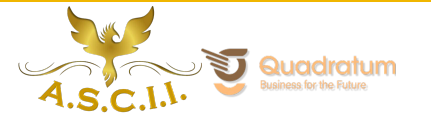

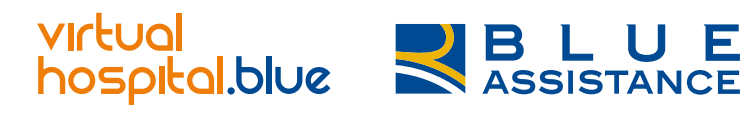

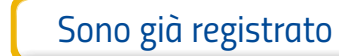

Google

Mail

Non ti ricordi più le tue credenziali?

#### **Registrazione via E-Mail**

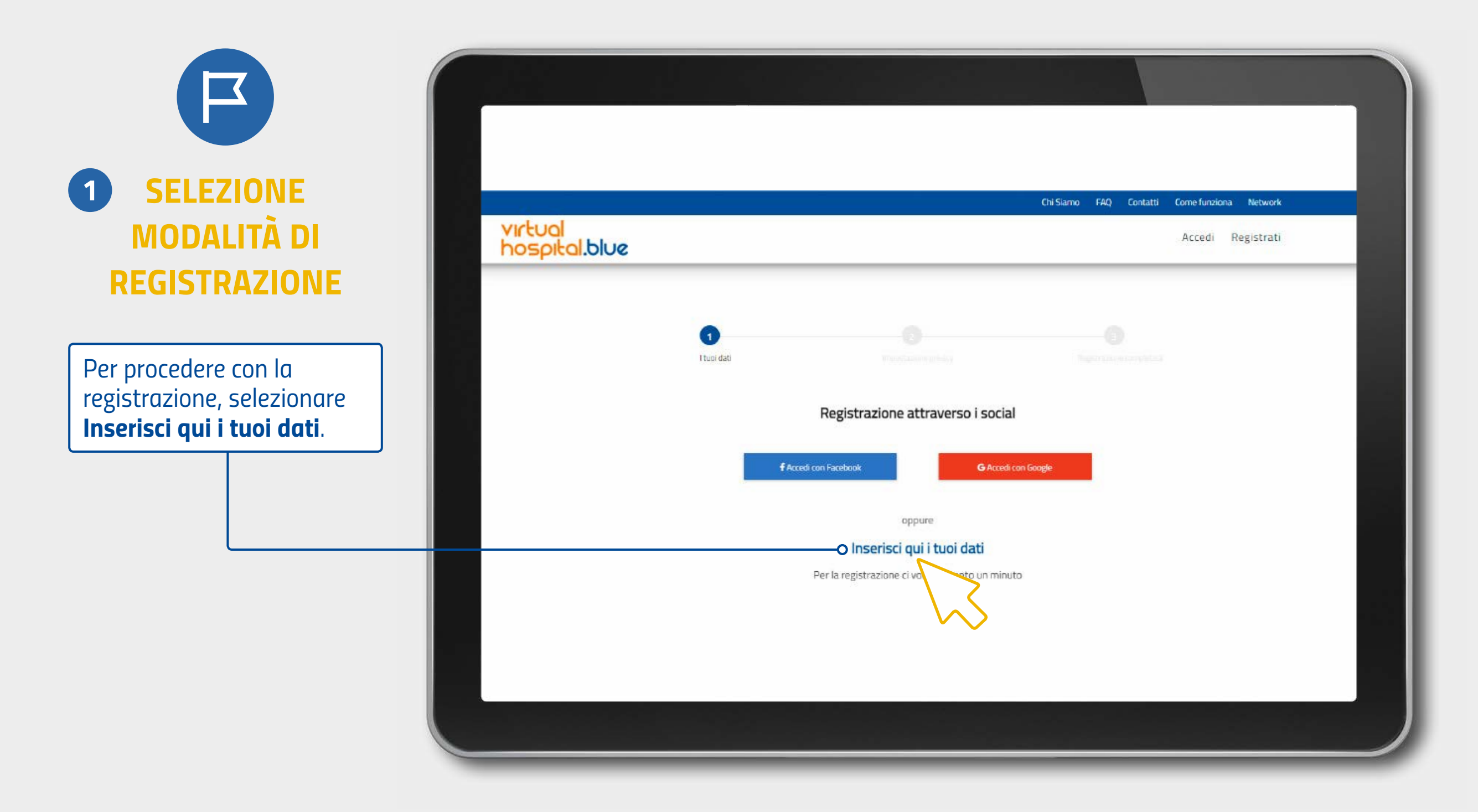

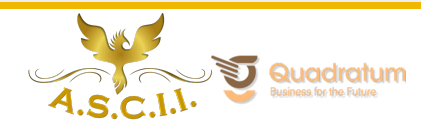

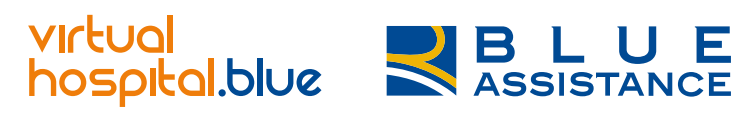

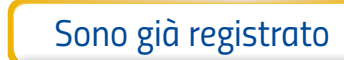

Google

Mail

## **Registrazione via E-Mail**

Facebook

| 2 COMPILAZIONE                                                                                                    |                          |                                                                                                    | Chi Siamo FAQ Contatti | Come funziona Network |
|----------------------------------------------------------------------------------------------------|--------------------------|----------------------------------------------------------------------------------------------------|------------------------|-----------------------|
| DEL CAMPO DATI                                                                                                    | virtual<br>hospital.blue |                                                                                                    |                        | Accedi Registrati     |
| Se è stata selezionata la<br>modalità registrazione<br>via mail, compilare tutti i<br>campi richiesti e cliccare su<br>Prosegui. |                          | Nome Email Password Che cos'ê îl PIN? I PIN ê il codice univoco che ti ê stato consegnato dal distributore per registrarti e accedere al VirtualHospital Blue Proseg | Conferma password      |                       |

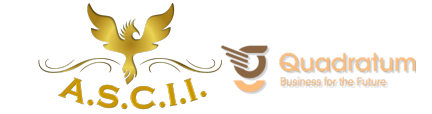

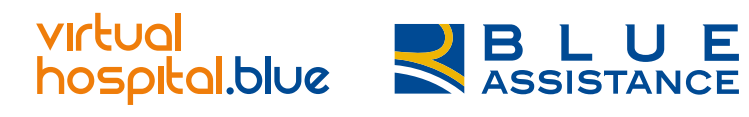

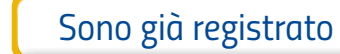

Google

Mail

Non ti ricordi più le tue credenziali?

#### **Registrazione via E-Mail**

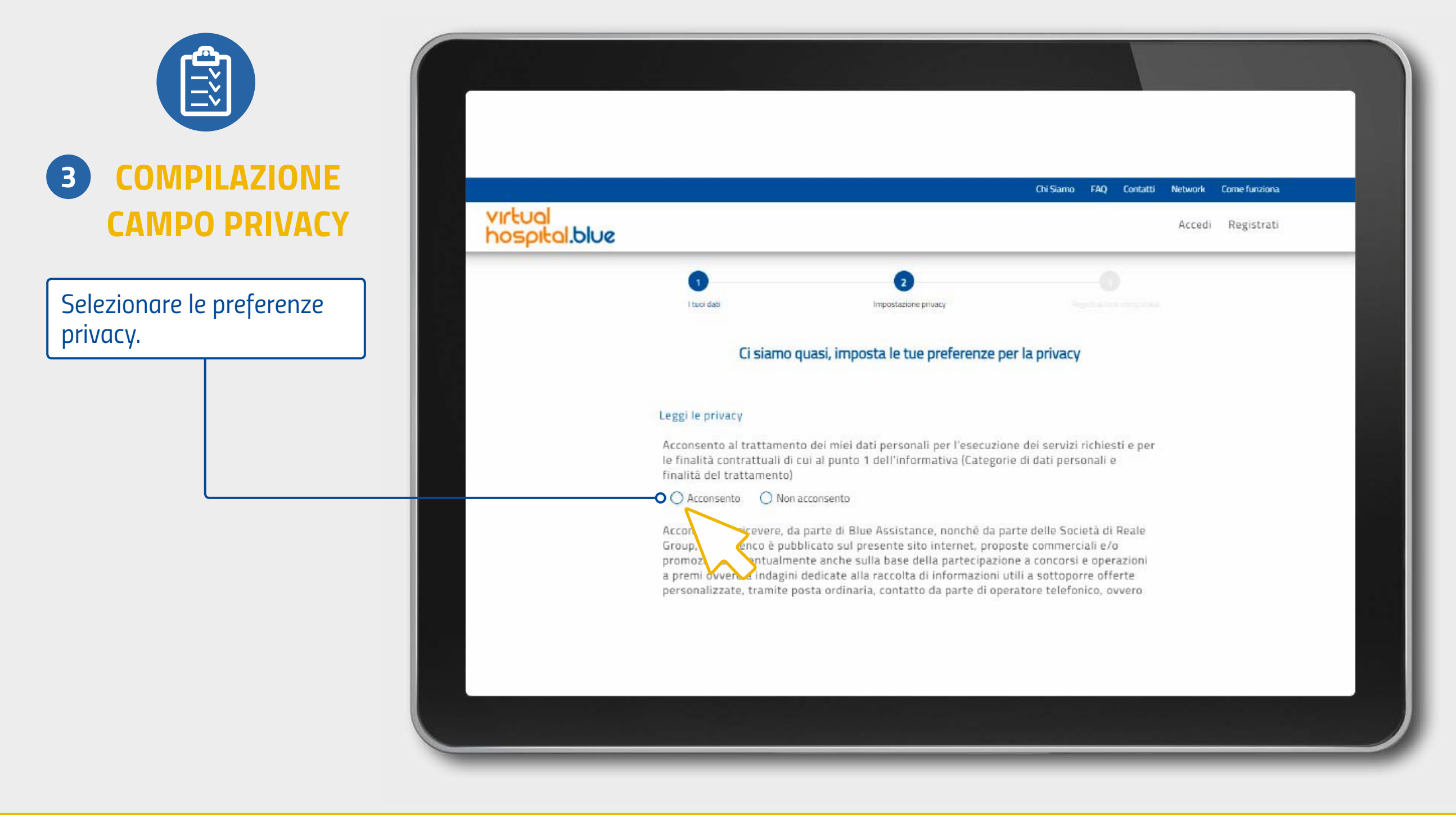

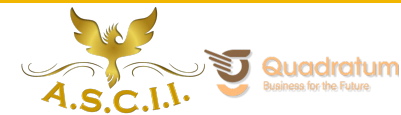

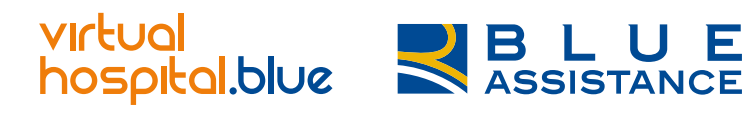

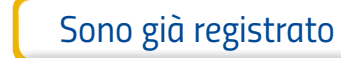

Google

Mail

Non ti ricordi più le tue credenziali?

1п

## **Registrazione via E-Mail**

Facebook

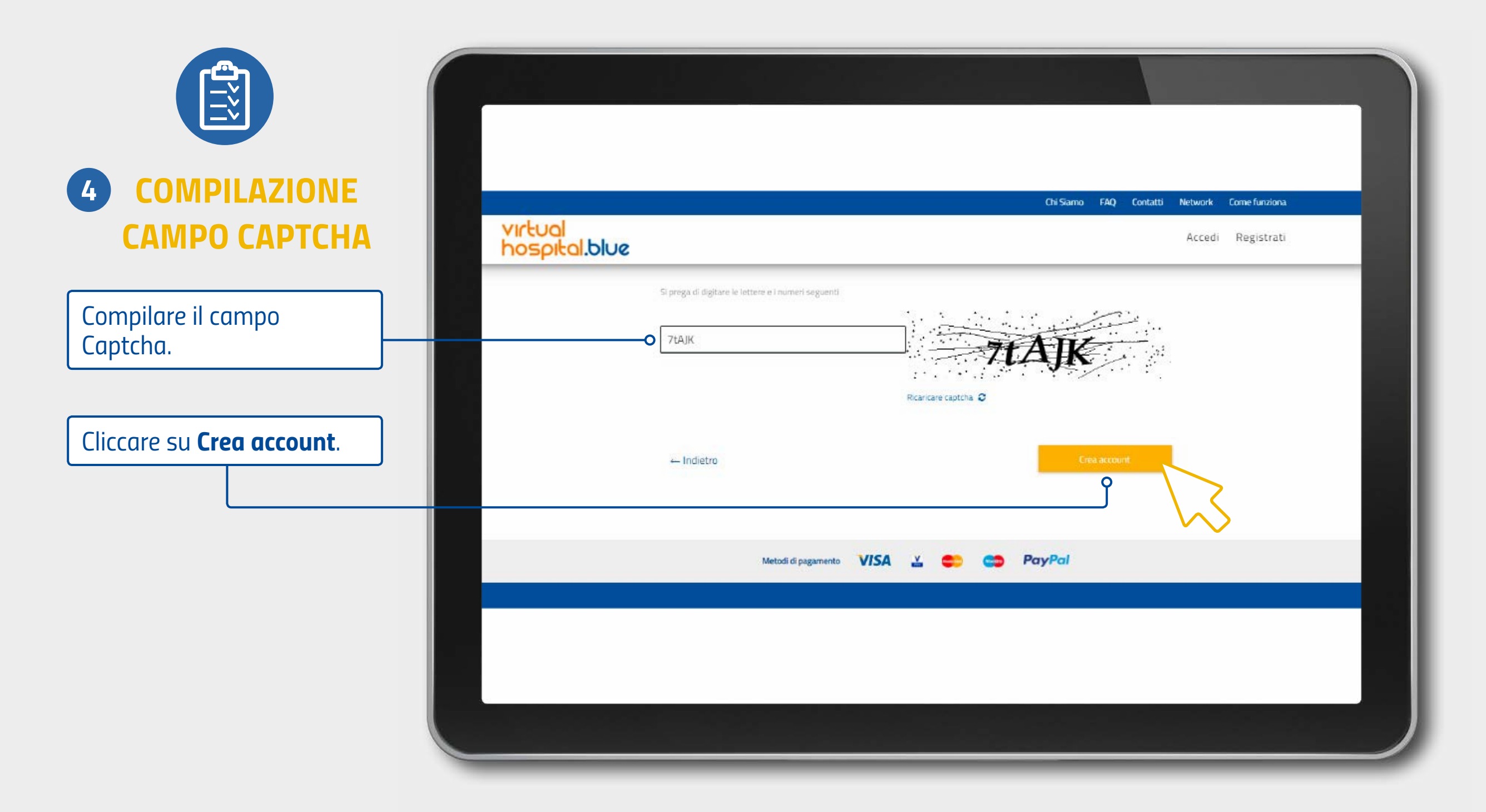

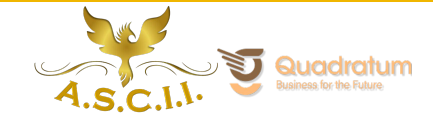

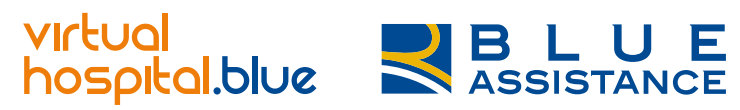

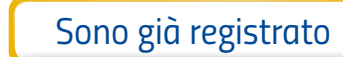

Google

Mail

Non ti ricordi più le tue credenziali?

## **Registrazione via E-Mail**

Facebook

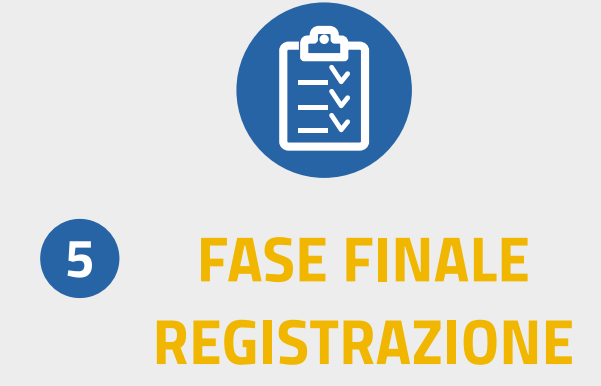

Bene, la procedura è andata a buon fine! Ora controlla l'indirizzo mail inserito in fase di registrazione.

|                          |                            |                                                    | Chi Siamo FAQ Conta             | tti Come funziona Network | - 8  |
|--------------------------|----------------------------|----------------------------------------------------|---------------------------------|---------------------------|------|
| virtual<br>hospital.blue |                            |                                                    |                                 | Accedi Registrati         |      |
|                          |                            |                                                    |                                 |                           | - 27 |
| Ь                        | Registrazione effettuata c | on successo. A breve riceverai una e-ma            | ail con le credenziali di acces | 50. X                     |      |
|                          | 1<br>I tuoi dati           | 2<br>Impostazione privacy                          | 3<br>Registrazione complet      | ata                       |      |
|                          |                            | Fattol Ora controlla la tua post                   | a                               |                           |      |
|                          | Ti abbiamo inviat          | n il link di attivazione all'indirizzo: alessiagas | toldifinzi@email.com            |                           |      |
|                          |                            |                                                    |                                 |                           |      |
|                          | ← Indietro                 |                                                    |                                 |                           |      |
|                          |                            |                                                    |                                 |                           |      |
|                          |                            |                                                    |                                 |                           |      |
|                          |                            |                                                    |                                 |                           |      |
|                          |                            |                                                    |                                 |                           |      |

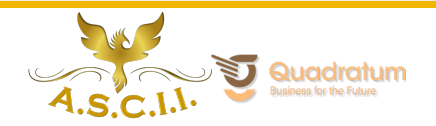

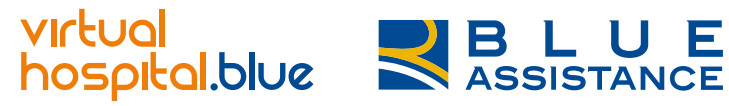

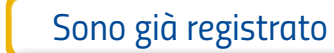

Google

Mail

#### **Registrazione via E-Mail**

Facebook

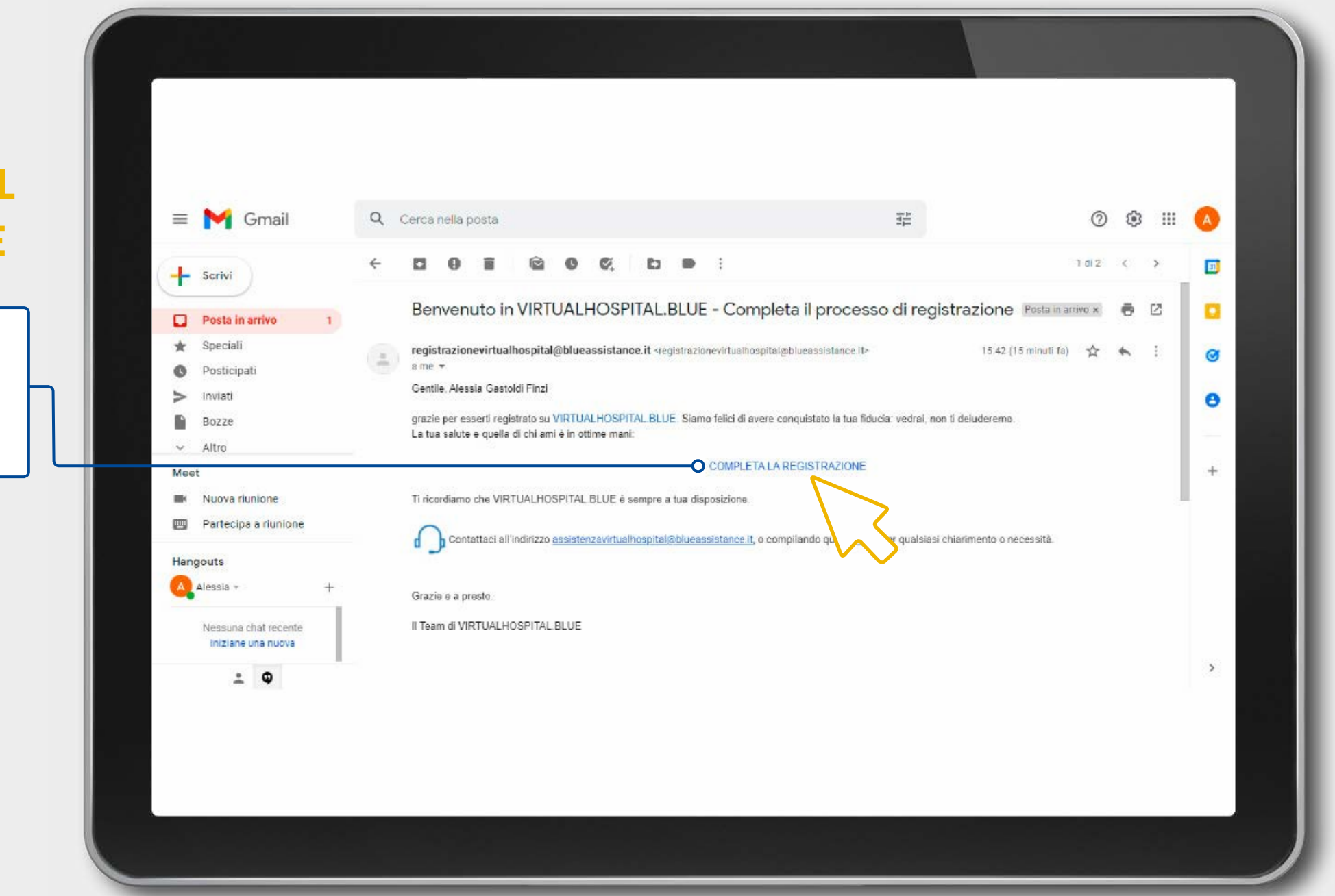

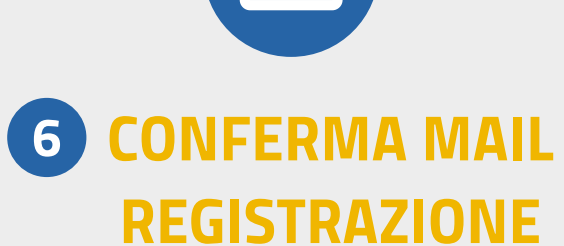

Una volta aperto il messaggio ricevuto, leggi le informazioni e clicca su **completa la registrazione**.

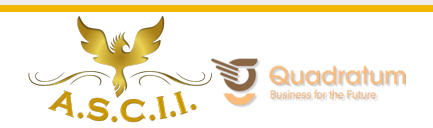

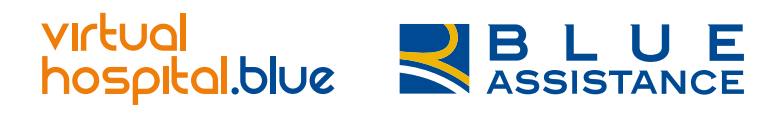

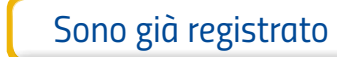

Google

Mail

Non ti ricordi più le tue credenziali?

#### **Registrazione via E-Mail: Accesso**

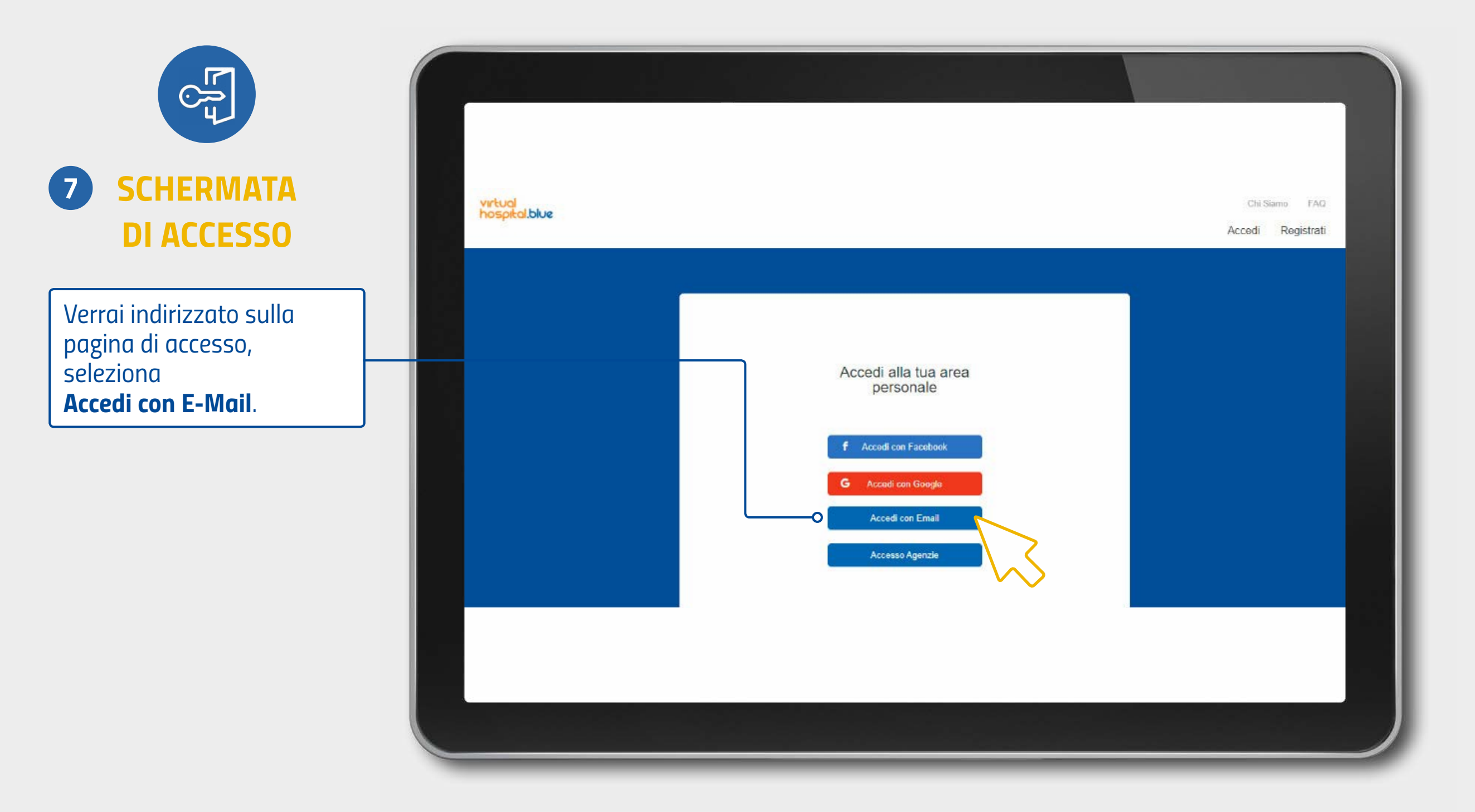

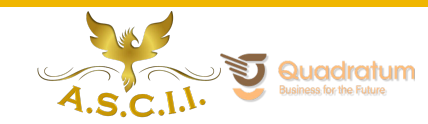

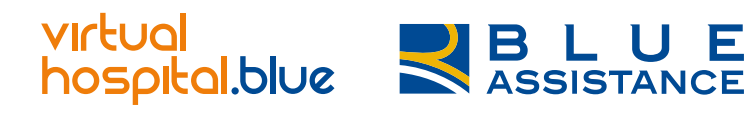

| ~     |     | and the second second |
|-------|-----|-----------------------|
| Sono  | σια | rodictrato            |
| 20110 | giù | registituto           |
|       | 0   | 0                     |

Google

Mail

Non ti ricordi più le tue credenziali?

#### **Registrazione via E-Mail: Accesso**

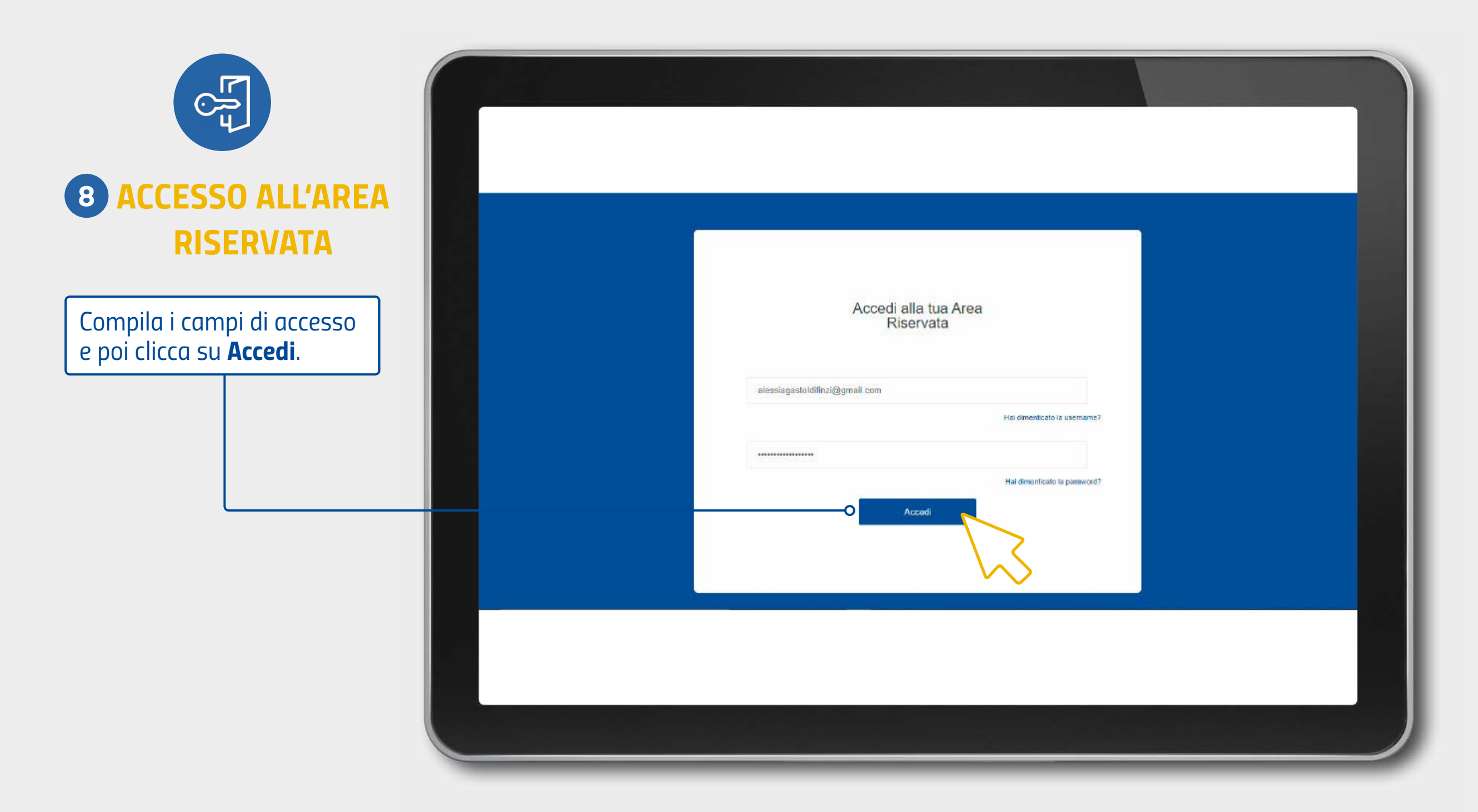

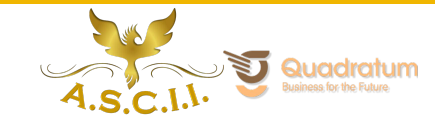

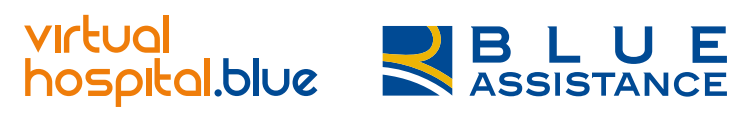

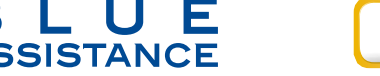

Sono già registrato

Non sono registrato

Google

Mail

Non ti ricordi più le tue credenziali?

#### **Registrazione via E-Mail: Accesso**

Facebook

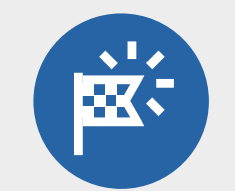

#### LA PIATTAFORMA VH

Accederai direttamente alla home page per selezionare il servizio desiderato.

| virtual<br>hospital.blue                                               | Chi Siamo FAQ Contatti Come Funziona Network Ciao Alessia Esci 🐺 🍳 |
|------------------------------------------------------------------------|--------------------------------------------------------------------|
| La piattaforma che si<br>prende cura della tua<br>salute in pochi clic |                                                                    |
| Per esempio, potresti avere bisogno di                                 |                                                                    |
| Circuito strutture fitness                                             | Erapista Cure odontoiatriche                                       |
|                                                                        |                                                                    |
|                                                                        |                                                                    |

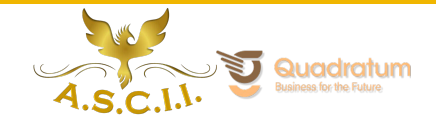

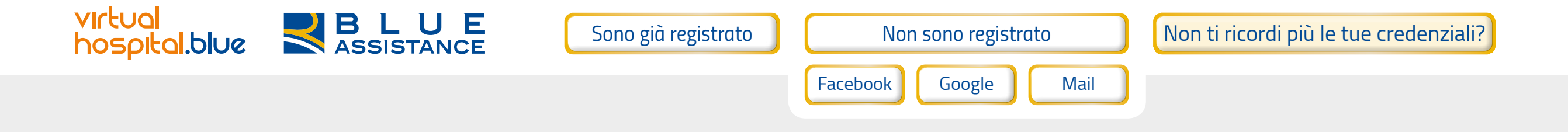

#### NON TI RICORDI PIÙ LE TUE CREDENZIALI?

- La tua username corrisponde all'indirizzo E-Mail che hai utilizzato in fase di registrazione o a quello associato al tuo account social, Facebook o Google, se hai optato per il Social Login.
- Se hai effettuato la registrazione tramite E-Mail ma non la ricordi, puoi contattare il nostro Customer Service.
- Se hai, invece, effettuato la registrazione tramite Facebook o Google dovrai contattare il loro servizio clienti per recuperare il tuo indirizzo mail.
- Se hai dimenticato la password, è sufficiente andare nell'area di login, cliccare su "Hai dimenticato la password?" e seguire i passaggi indicati per crearne una nuova.
- Se sei già registrato sui portali del Gruppo e non ti ricordi più la password, devi richiederla direttamente nel portale di prima registrazione.

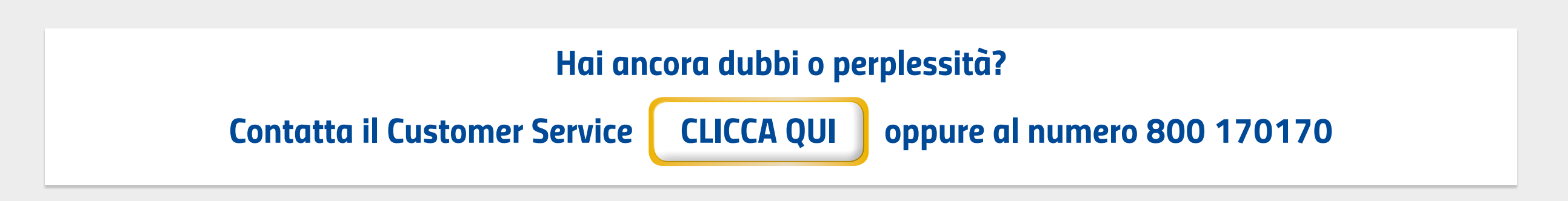

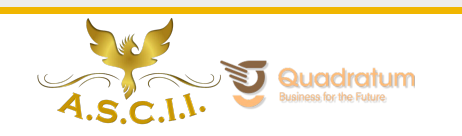

# virtual hospital.blue

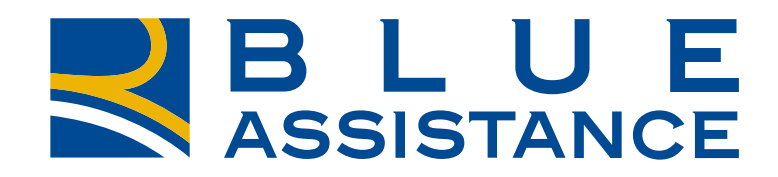

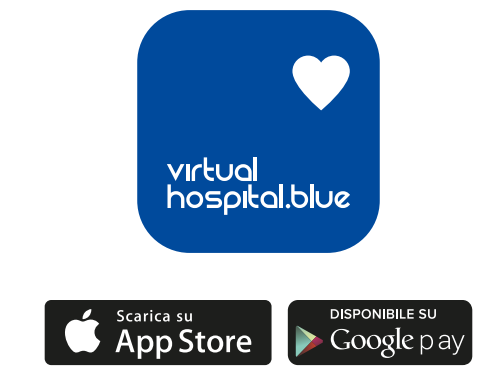

Prima della sottoscrizione leggere il set informativo disponibile su www.realemutua.it

Società Reale Mutua di Assicurazioni, Via Corte d'Appello 11 - 10122 Torino. Iscritta al Registro delle Imprese di Torino, R.E.A. n. 9806. Indirizzo PEC: realemutua@pec.realemutua.it.

Iservizi del Virtual Hospital. blue segnalati sono erogati dalla Società Blue Assistance S.p.A., Via Santa Maria 11 - 10122 Torino; tel. 011-7417511; sito web: www.blueassistance.it; indirizzo PEC: blueassistance@pec.blueassistance.it.

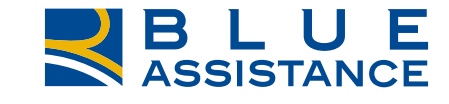

**REALE GROUP** 

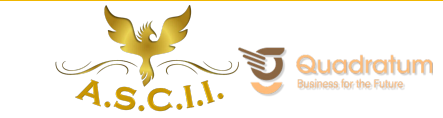

TOGETHERMORE